## **Remindlt for iPhone and iPad**

- 1. Introduction
- 2. Local notifications
- 3. View orientation
- 4. App views on different iOS devices
  - 4.1 iPhone 4, 4s
  - <u>4.2 iPhone 5, 5s</u>
  - <u>4.3 iPhone 6, 6s</u>
  - 4.4 iPhone 6 Plus, 6s Plus
  - 4.5 iPad 2, Retina, Air, Air 2
  - 4.6 iPad Pro
- 5. Common information fields, controls
  - and alerts.
  - 5.1 Common information fields, controls
    - (Reminders and Series of Reminders)
    - 5.2 Common alerts (Reminders and
    - Series of Reminders)

6. Main view

- 7. Reminders and Series of reminders
- 8. Reminder details view
- 9. Series of reminders view
  - 9.1 Once
  - 9.2 Days
  - <u>9.3 Weeks</u>
  - 9.4 Months
  - 9.5 Years
- 10. History view
- 11. History details view
- 12. Settings view
- 13. Sync settings view
- 14. Statistics view
- 15. Log view
- 16. Log details view
- 17. Help view

## **1. Introduction**

RemindIt is a very advanced app for managing of all your events and activities.

| Carrier <del>ຈ</del> |                            | 3:08 PM             | 100% <b></b> • |
|----------------------|----------------------------|---------------------|----------------|
| New                  |                            | Reminders           | Details        |
|                      |                            | Q Enter search text |                |
| 2015-09-3            | 30 Wednesday               |                     |                |
| 14:00                | Fittnes                    |                     |                |
| 15:00                | Do backup                  |                     |                |
| 15:05                | Cal Ewa                    |                     |                |
| 20:00                | Take medicin               |                     |                |
| 2015-10-0            |                            |                     |                |
| 19:00                | Fittnes                    |                     |                |
| 2015-10-0            |                            |                     |                |
| 20:00                | Meet Albert                |                     |                |
| 2015-10-0            |                            |                     |                |
| 08:00                | Take out garbage container |                     |                |
| 18:00                | Do backup                  |                     |                |
| 2015-10-0            | 05 Monday                  |                     |                |
| 11:00                | Weekly unit meeting        |                     |                |
| 17:25                | Call Henrik                |                     |                |
| 2015-10-0            | )6 Tuesday                 |                     |                |
| 08:30                | New reminder               |                     |                |
| 2015-10-0            | )7 Wednesday               |                     |                |
| 17:00                | Call Bob                   |                     |                |
| 2015-10-0            | )9 Friday                  |                     |                |
| 10:30                | Visit dentist              |                     |                |
| 2015-10-1            | 17 Saturday                |                     |                |
| 08:00                | Wedding anniversary        |                     |                |
| 2015-10-2            | 29 Thursday                |                     |                |
| 18:30                | Go out with Molly          |                     |                |
| 2015-10-3            |                            |                     |                |
| 08:20                | Pay Visa invoce            |                     |                |
| 2015-11-2            | 23 Monday                  |                     |                |
| 08:10                | Grandma's birthday         |                     |                |
| History              | é                          | Show all            | (i)            |

To maintain your events and activities just create reminders for them.

Later on, when reminders are "in time" or "overdue", the local notifications will be sent to you:

- 1) A ring tone will be played.
- 2) The local notification information will be shown on your device. Notification will be also shown on your Apple Watch if it is paired with iPhone.
- 3) The number of "in time" or "overdue" reminders will appear as an app icon badge a small number in the upper right corner of the app icon.

The app might be used for:

- 1) Notifications about private or business events.
- 2) Dispensing of medicines.
- 3) Time management.
- 4) Scheduling.
- 5) Tracking of event completion, by recording notes for every completed event or activity.

All reminders when they are "in time" or "overdue" need to be marked as "completed" or removed, otherwise a new notification will be resent.

Marking as "completed" might be performed by editing of the reminder status or simply by swiping of the reminder to the right. Reminders marked as done are saved in history.

App maintains five types of reminders:

- 1) One-time events a reminder about something what need to be done on a defined date and time.
- 2) Daily, one or couple of times per day requiring events with repetition pattern based on days.
- 3) Weekly events requiring events with repetition pattern based on weeks.
- 4) Monthly events requiring events with repetition pattern based on moths.
- 5) Yearly events requiring events with repetition pattern based on years.

In RemindIt app has been implemented total saving/restoration of state – it means that app might be interrupted at any time (by phone call, pressing one of device buttons, screen lock) and your data will not be lost. When app is activated next time you will have option to get your latest data back.

Starting from version 2.0 app supports iCloud data synchronization - data on all iOS devices with same iCloud account will be synchronized. You can decide what kind of

data should be synchronized (saved in iCloud); rest of data is saved locally.

App behavior can be customize by modification of settings – just tap "settings button" and adjust app parameters.

App help available in the app or on WWW contains detailed description of all app functions, services and options.

All app activities and events are recorded in the system log. Statistics about the app usage are accumulated.

App is optimized for iOS 9, iOS 8, iOS 7, and iOS 6 and supports all existing iOS devices.

Pictures in current document are taken from iOS9.x, iOS8.x and iOS7.x version of Remindlt. On devices, which are running older versions of iOS (6.x) some controls will look slightly different. Following table contains couple of examples of such differences.

| Button                 |
|------------------------|
| iOS6.x                 |
|                        |
| Done                   |
|                        |
|                        |
| iOS9.x. iOS8.x. iOS7.x |
|                        |
| Done                   |
|                        |
|                        |
|                        |
|                        |
|                        |
|                        |
|                        |
|                        |
|                        |
|                        |
|                        |
|                        |
|                        |

#### Picker iOS6.x

| 26 | juli      | 2013 |
|----|-----------|------|
| 27 | augusti   | 2014 |
| 28 | september | 2015 |
| 29 | oktober   | 2016 |
| 30 | november  | 2017 |

#### iOS9.x, iOS8.x, iOS7.x

| Э | <b>Julý</b> 5:45 | 26 | 2013 |
|---|------------------|----|------|
|   | August           | 27 | 2014 |
| ; | September        | 28 | 2015 |
|   | October          | 29 | 2016 |
|   | November         | 30 | 2017 |
|   |                  |    |      |
|   |                  |    |      |

#### Stepper iOS6.x

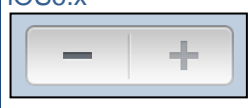

iOs9,x, iOS8.x, iOS7.x

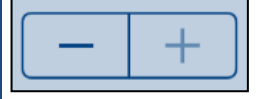

#### Text field iOS6.x

Click: On, Alert: On

iOS9.x, iOS8.x, iOS7.x

Click: On, Alert: On

Switch iOS6.x

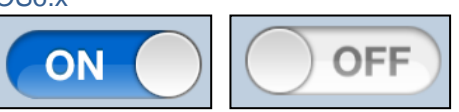

#### iOS9.x, iOS8.x, iOS7.x

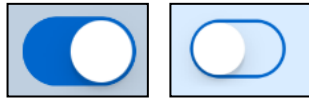

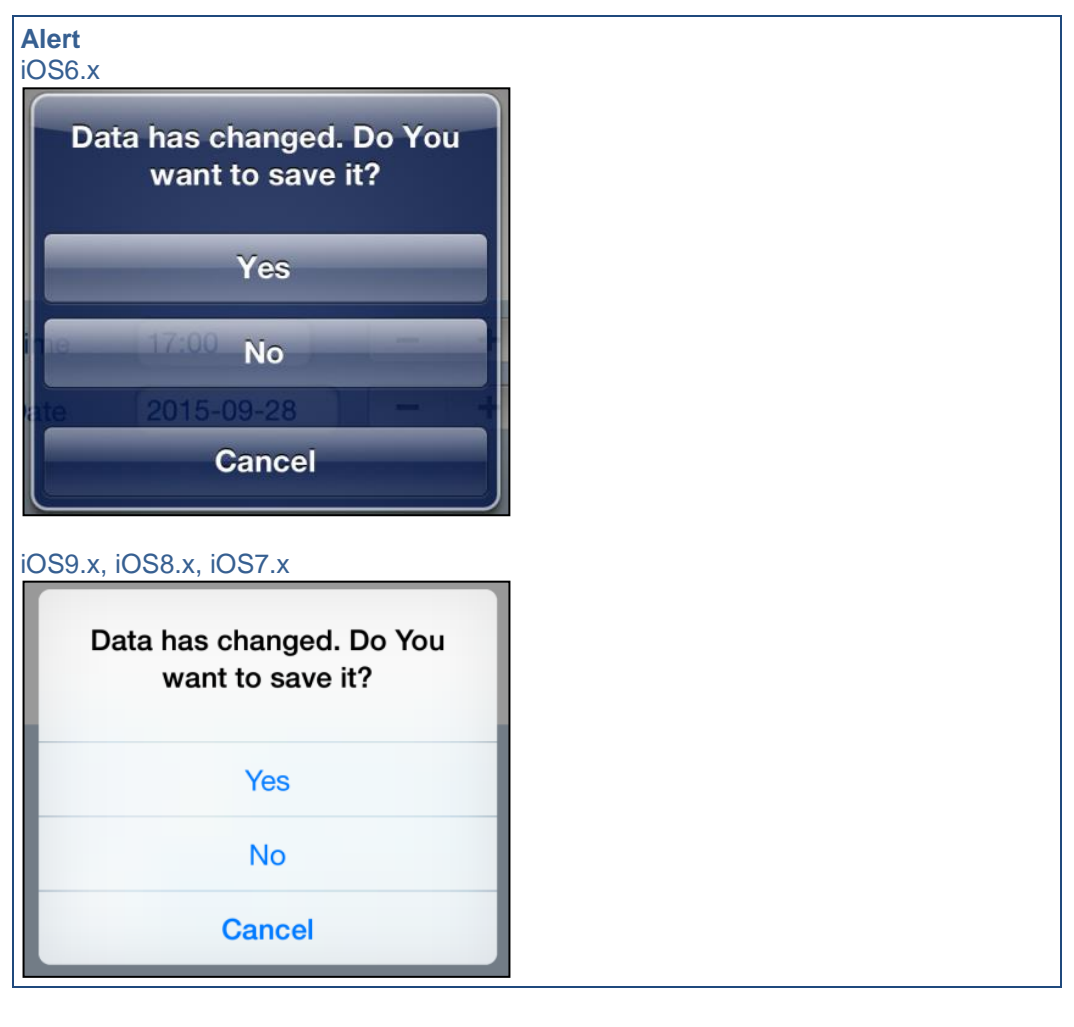

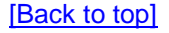

### 2. Local notifications

When reminder become "due" the local notification is sent to the user:

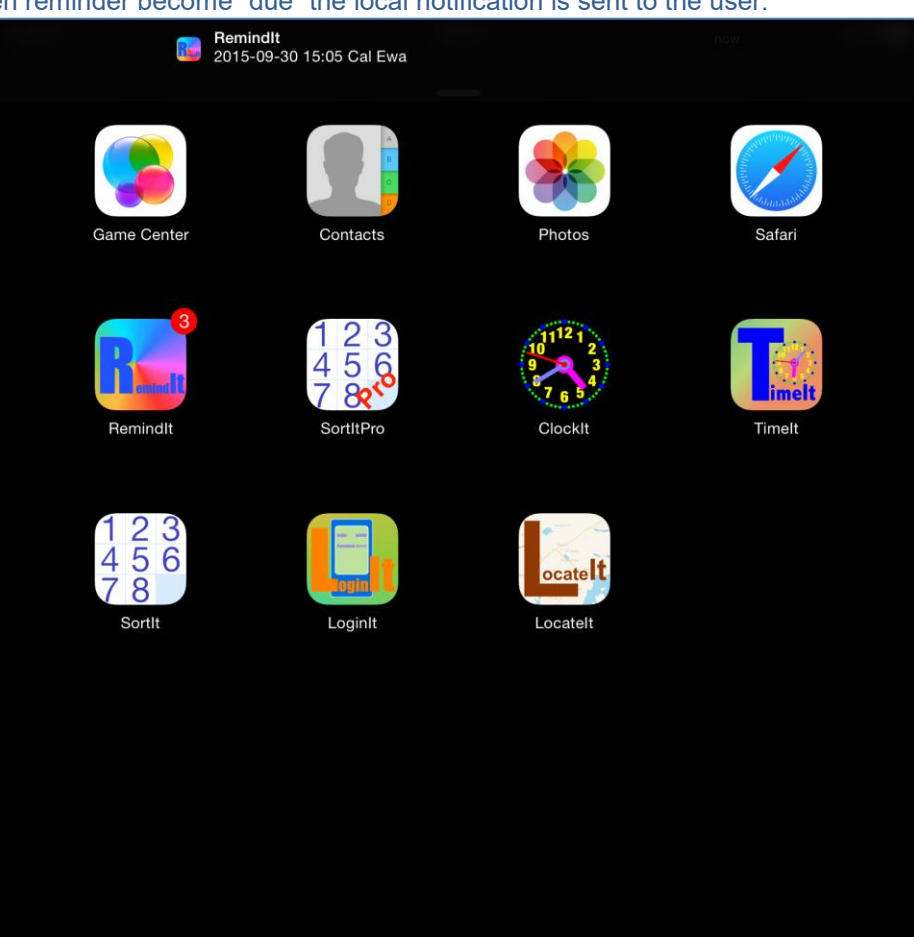

A ring tone is played. Information about reminder is shown on top of screen.

.

Today

Notifications

RemindIt

R

RemindIt 17m ago 2015-09-30 15:05 Cal Ewa

RemindIt 27m ago

2015-09-30 15:00 Do backup

RemindIt 27m ago 2015-09-30 15:00 Take medicin

RemindIt the ago 2015-09-30 14:00 Fittnes

The local notification information is shown in Notification Center. Notification will be also shown on your Apple Watch if it is paired with your iPhone.

3:07 PM

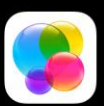

Game Center

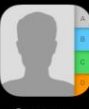

Contacts

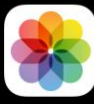

Photos

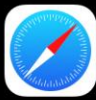

Safari

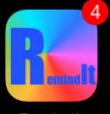

RemindIt

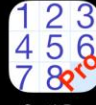

SortItPro

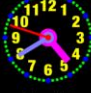

ClockIt

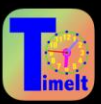

Timelt

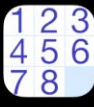

SortIt

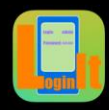

LoginIt

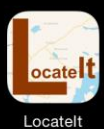

. .

The number of "in time" or "overdue" reminders appear as an app icon badge – a small number in the upper right corner of the app icon. [Back to top]

### 3. View orientation

All app view works in portrait and landscape orientation:

| Carrier 🗢                                                            | 6:32 AM                     |               |             | 100% 🗖      |
|----------------------------------------------------------------------|-----------------------------|---------------|-------------|-------------|
| Done                                                                 | Settings                    |               |             | Log         |
| Time format                                                          |                             |               | HH:MM:S     | S           |
| <b>D</b> . <i>(</i>                                                  |                             |               |             |             |
| Date format                                                          |                             |               | yyyy-mm     | -dd         |
| Show future reminders fo                                             | or following number of days |               | 31          | - +         |
|                                                                      |                             |               |             |             |
| Sounds                                                               |                             |               | Click: Off, | , Alert: On |
| Max number of historical                                             | reminders                   |               | 10000       | <u> </u>    |
|                                                                      |                             |               |             |             |
| Max number of log entrie                                             | 25                          |               | 10000       | - +         |
|                                                                      |                             |               |             |             |
| iCloud get                                                           | iCloud put                  | Sync settings |             | Help        |
| Remindlt, 2.0, build 6890, 2015-<br>Copyright (c) 2011-2015 JZ JT-Kr | 10-25<br>ansult AB          |               |             | (i)         |

#### Portrait orientation

or

| Carrier 🗢                                                                         | 6:33 AM       |              | 100% 💶 |
|-----------------------------------------------------------------------------------|---------------|--------------|--------|
| Done                                                                              | Settings      |              | Log    |
| Time format                                                                       | HH:MM:        | SS           |        |
| Date format                                                                       | уууу-тп       | n-dd         |        |
| Show future reminders for following number of days                                | 31            | - +          |        |
| Sounds                                                                            | Click: Of     | f, Alert: On |        |
| Max number of historical reminders                                                | 10000         | - +          |        |
| Max number of log entries                                                         | 10000         | <u> </u>     |        |
| iCloud get                                                                        | Sync settings | Help         |        |
| Remindlt, 2.0, build 6890, 2015-10-25<br>Copyright (c) 2011-2015 JZ IT-Konsult AB |               | í            |        |

#### Landscape orientation

Just select orientation, which is most convenient for you. View orientation might be change at any time.

### 4. App views on different iOS devices

App supports all current iOS devices:

- iPhone 4, 4s •
- iPhone 5, 5s •
- iPhone 6, 6s
- iPhone 6 Plus, 6s Plus
- iPad 2, Retina, Air, Air 2 •
- iPad Pro .

App views are designed to optimally use different iOS devices capabilities. In following sections you can see couple of screen shots of one of app view on different iOS devices with different versions of iOS.

## 4.1 iPhone 4, 4s

iOS6: 6:17 AM Settings Time format HH:MM:SS Date format **yyy** Show future

31

Clic

100

reminders for

Max number of

following number of days Sounds

historical reminders Max number of 100 log entries

| -mm-du             |                              |                                                  |                                          |
|--------------------|------------------------------|--------------------------------------------------|------------------------------------------|
| - +                | Carrier 🗢                    | 6:20 AM<br>Settings                              | Log                                      |
| k: On, Alert: On   | Time format                  | HH:MM:SS                                         | Max number of                            |
| - +                | Date format                  | yyyy-mm-dd                                       | 10000                                    |
|                    | Show future<br>reminders for | 31 Sounds                                        | - +                                      |
| - +                | following                    | - + Click: On,                                   | Alert: On                                |
| Sync settings Help | Max number of bistorical     | 10000 Sync setting                               | Cloud put Help                           |
| IT-Konsult AB      | reminders                    | - + Remindle, 2.0, build<br>Copyright (c) 2011-3 | 862, 2015-09-26<br>D15 JZ (7-Konsult All |

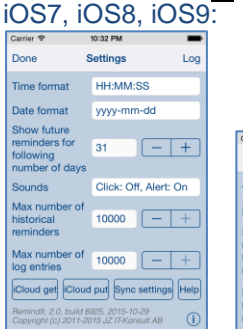

| Carrier 🕈                    |         | 10:34 PM          | -                     |
|------------------------------|---------|-------------------|-----------------------|
| Done                         | 8       | Settings          | Log                   |
| Time format                  | HH:MM:S | s                 | Max number of         |
| Date format                  | yyyy-mm | -dd               | 10000                 |
| Show future<br>reminders for | 31      | Sounds            | - +                   |
| following                    | - +     | Click: O          | ff, Alert: On         |
| number of days               |         | iCloud ge         | t iCloud put Help     |
| Max number of                | 10000   | Sync sett         | ings                  |
| reminders                    | - +     | RussingR, 2.0, In | ular #825, 2015-10-20 |

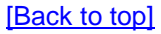

## **4.2 iPhone 5, 5s** iOS6:

| Carrier 🗟                    | 6:02 AM              |                              |            |              |                  |          |
|------------------------------|----------------------|------------------------------|------------|--------------|------------------|----------|
| Done                         | Settings Log         |                              |            |              |                  |          |
| Time format                  | HH:MM:SS             |                              |            |              |                  |          |
| Date format                  | yyyy-mm-dd           |                              |            |              |                  |          |
| Show future<br>reminders for | 31 - +               |                              |            |              |                  |          |
| number of days               |                      | Carrier 奈                    |            | 6:10 AM      |                  |          |
| Sounds                       | Click: On, Alert: On | Done                         |            | Settings     |                  |          |
| Max number of                | 10000 - +            | Time format                  | HH:MM:SS   |              | Max number of    | 1000     |
| reminders                    | 10000                | Date format                  | yyyy-mm-dd |              | log entries      | -        |
| Max number of                | 10000 - +            | Show future<br>reminders for | 31         | Sounds       | Click: On, Alert | : On     |
|                              | Sync settings Help   | number of days               | - +        | Cloud get    | Cloud put Sync   | settings |
| Barrindli 20 hulitti         | 5602 2015-00-06      | Max number of<br>historical  | 10000      | Dominelli 2  | 0 100000 0015-00 | 20       |
|                              | 015 JZ IT-Konsult AB | reminders                    | - +        | Convright (c |                  | eur AR   |

#### iOS7, iOS8, iOS9:

| Carrier 🕈                                 | 10:42 PM                                     | -         |
|-------------------------------------------|----------------------------------------------|-----------|
| Done                                      | Settings                                     | Log       |
| Time format                               | HH:MM:SS                                     |           |
| Date format                               | yyyy-mm-do                                   | i -       |
| Show future                               |                                              |           |
| reminders for<br>following                | 31 .                                         | - +       |
| number of day                             | /S                                           |           |
| Sounds                                    | Click: Off, A                                | lert: On  |
| Max number o                              | of                                           |           |
| reminders                                 | 10000                                        |           |
| Max number o                              | of 10000                                     | + ]       |
| log entries                               | 1000                                         |           |
| iCloud get iClo                           | ud put Sync set                              | ings Help |
| Remindlt, 2.0, buil<br>Copyright (c) 2011 | d 6925, 2015-10-29<br>I-2015 JZ IT-Konsult / | 48 (Ì)    |

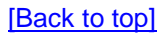

## **4.3 iPhone 6, 6s** iOS7, iOS8, iOS9:

| arrier 🕈                                               | 10:45 PM                                  | -        |                                                             |            |                              |                         |
|--------------------------------------------------------|-------------------------------------------|----------|-------------------------------------------------------------|------------|------------------------------|-------------------------|
| one                                                    | Settings                                  | Log      |                                                             |            |                              |                         |
| ime format                                             | HH:MM:SS                                  |          |                                                             |            |                              |                         |
| ate format                                             | yyyy-mm-d                                 | d        |                                                             |            |                              |                         |
| how future<br>eminders for<br>blowing<br>umber of days | 31                                        | - +      |                                                             |            |                              |                         |
|                                                        |                                           |          | Carrier 🗢                                                   | 1          | 0:46 PM                      |                         |
| ounds                                                  | Click: Off, A                             | lert: On | Done                                                        | S          | ettings                      | b                       |
| lax number of<br>istorical                             | 10000                                     | - [+]    | Time format                                                 | HH:MM:SS   | Max number of<br>log entries | 10000 —                 |
| eminders                                               |                                           |          | Date format                                                 | yyyy-mm-dd | Sounde                       | Click: Off Alert: O     |
| tax number of<br>og entries                            | 10000                                     | - +      | Show future<br>reminders for<br>following<br>number of days | 31 - +     | iCloud get                   | iCloud put              |
| leminalit, 2.0, build                                  | 6925, 2015-10-29<br>2015 JZ IT-Konsult AB | (i)      | Max number of historical                                    | 10000 - +  | Sync settings                | Help<br>925, 2015-10-29 |

#### **4.4 iPhone 6 Plus, 6s Plus** iOS7, iOS8, iOS9:

| rrier 🗢                                       | 10:48 PM                                 | _                     |                            |                        |                           |                                                   |                                                                                 |
|-----------------------------------------------|------------------------------------------|-----------------------|----------------------------|------------------------|---------------------------|---------------------------------------------------|---------------------------------------------------------------------------------|
| one                                           | Settings                                 | Log                   |                            |                        |                           |                                                   |                                                                                 |
| ime format                                    | ŀ                                        | HH:MM:SS              |                            |                        |                           |                                                   |                                                                                 |
| ate format                                    |                                          | /yyy-mm-dd            |                            |                        |                           |                                                   |                                                                                 |
|                                               |                                          |                       |                            |                        |                           |                                                   |                                                                                 |
| how future<br>minders for                     |                                          | 31 – +                |                            |                        |                           |                                                   |                                                                                 |
| llowing<br>umber of days                      |                                          |                       |                            |                        |                           |                                                   |                                                                                 |
|                                               |                                          |                       | Carrier 🗢                  | Carrier 🗢              | Carrier 🗢 10:49 PM        | Carrier 🗢 10:49 PM                                | Carrier 🗢 10:49 PM                                                              |
| ounds                                         | (                                        | Click: Off, Alert: On | Done                       | Done                   | Done Settings             | Done Settings                                     | Done Settings                                                                   |
| lax number of                                 |                                          |                       | Time format                | Time format HH:MM:SS   | Time format HH:MM:SS      | Time format HH:MM:SS Max number of<br>log entries | Time format HH:MM:SS Max number of 10000 -                                      |
| istorical                                     | 1                                        | 0000 - +              |                            |                        |                           |                                                   |                                                                                 |
|                                               |                                          |                       | Date format                | Date format yyyy-mm-dd | Date format<br>yyyy-mm-dd | Date format yyyy-mm-dd Sounds                     | Date format yyyy-mm-dd Sounds Click: Off, Alert:                                |
| lax number of                                 |                                          |                       | Show future                | Show future            | Show future               | Show future                                       | Show future                                                                     |
| g entries                                     |                                          |                       | reminders for<br>following | reminders for 31 - +   | reminders for 31 - +      | reminders for 31 - + iCloud get                   | reminders for 31 - + iCloud get iCloud put                                      |
| Cloud get i                                   | Cloud put S                              | ync settings Help     | number of days             | number of days         | number of days            | number of days                                    | number of days                                                                  |
|                                               |                                          |                       | May sumber of              | May sumbar of          | May symphone of           | Sync settings                                     | Sync settings Help                                                              |
| emindlt, 2.0, build 6<br>opyright (c) 2011-20 | 3925, 2015-10-29<br>1015 JZ IT-Konsult A | <sup>B</sup> (i)      | historical                 | historical 10000 - +   | historical 10000 - +      | historical 10000 - + Remindlt, 2.0, build         | Max number of<br>historical 10000 - +<br>Remindlit, 2.0, build 6925, 2015-10-29 |
|                                               |                                          | Ŭ                     | reminders                  | reminders              | reminders                 | reminders Copyright (c) 2011-2                    | reminders Copyright (c) 2011-2015 JZ 1T-Konsult AB                              |

#### **4.5 iPad 2, Retina, Air, Air 2** iOS6:

Carrier 奈 5:14 AM 100% 💻 Settings Done HH:MM:SS Time format yyyy-mm-dd Date format - + 31 Show future reminders for following number of days Click: On, Alert: On Sounds - + 10000 Max number of historical reminders - + 10000 Max number of log entries Sync settings Help Remindlt, 2.0, build 6893, 2015-10-26 Copyright (c) 2011-2015 JZ IT-Konsult AB Ø

| Carrier 穼                                                                         | 5:15 AM 100% 📟       |
|-----------------------------------------------------------------------------------|----------------------|
| Done                                                                              | Settings             |
| Time format                                                                       | HH:MM:SS             |
| Date format                                                                       | yyyy-mm-dd           |
| Show future reminders for following number of days                                | 31 - +               |
| Sounds                                                                            | Click: On, Alert: On |
| Max number of historical reminders                                                | 10000 - +            |
| Max number of log entries                                                         | 10000 - +            |
| iCloud get iCloud put Sy                                                          | ync settings Help    |
| Remindlt, 2.0, build 6893, 2015-10-26<br>Copyright (c) 2011-2015 JZ IT-Konsult AB | 0                    |

#### iOS7, iOS8, iOS9:

| Carrier 🗢                                                                         | 10:51 PM           | 100%                  |
|-----------------------------------------------------------------------------------|--------------------|-----------------------|
| Done                                                                              | Settings           | Log                   |
| Time format                                                                       |                    | HH:MM:SS              |
| Date format                                                                       |                    | yyyy-mm-dd            |
| Show future reminders for follow                                                  | ing number of days | 31 – +                |
| Sounds                                                                            |                    | Click: Off, Alert: On |
| Max number of historical remind                                                   | ers                | 10000 - +             |
| Max number of log entries                                                         |                    | 10000 - +             |
| iCloud get iC                                                                     | Cloud put Sync     | settings Help         |
| Remindit, 2.0, build 6925, 2015-10-29<br>Copyright (c) 2011-2015 JZ IT-Konsult AB |                    | (i)                   |

| Carrier 🗢                                                                         | 10:53 PM              | 100% 💶 |
|-----------------------------------------------------------------------------------|-----------------------|--------|
| Done                                                                              | Settings              | Log    |
| Time format                                                                       | HH:MM:SS              |        |
| Date format                                                                       | yyyy-mm-dd            |        |
| Show future reminders for following number of days                                | 31 – +                |        |
| Sounds                                                                            | Click: Off, Alert: On |        |
| Max number of historical reminders                                                | 10000 - +             |        |
| Max number of log entries                                                         | 10000 - +             |        |
| iCloud get iCloud put Syr                                                         | nc settings Help      |        |
| Remindit, 2.0, build 6925, 2015-10-29<br>Copyright (c) 2011-2015 JZ IT-Konsult AB | 0                     |        |

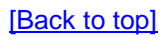

#### **4.6 iPad Pro** iOS9:

| Carrier 🗢                                                                         | 10:56 PM      |                       | 100% 🚥 |
|-----------------------------------------------------------------------------------|---------------|-----------------------|--------|
| Done                                                                              | Settings      |                       | Log    |
| Time format                                                                       | l             | HH:MM:SS              |        |
| Date format                                                                       | 5             | yyyy-mm-dd            |        |
| Show future reminders for following number of days                                | 6             | 31 – +                |        |
| Sounds                                                                            | C             | Click: Off, Alert: On |        |
| Max number of historical reminders                                                | ſ             | 10000 – +             |        |
| Max number of log entries                                                         |               | 10000 – +             |        |
| iCloud get iCloud put                                                             | Sync settings | Help                  |        |
| Remindlt, 2.0, build 6925, 2015-10-29<br>Copyright (c) 2011-2015 JZ IT-Konsult AB |               | <u>(</u> )            |        |

| Carrier 🗢                                                                        | 10:57 PM              | 100% 💼 |
|----------------------------------------------------------------------------------|-----------------------|--------|
| Done                                                                             | Settings              | Log    |
| Time format                                                                      | HH:MM:SS              |        |
| Date format                                                                      | yyyy-mm-dd            |        |
| Show future reminders for following number of days                               | 31 – +                |        |
| Sounds                                                                           | Click: Off, Alert: On |        |
| Max number of historical reminders                                               | 10000 - +             |        |
| Max number of log entries                                                        | 10000 - +             |        |
| iCloud get iCloud put Sync settings                                              | Help                  |        |
| Remindit, 2.0, build 6825, 2015-10-29<br>Copyright (c) 2011-2015 JZ TrKonsult AB | (i)                   |        |

#### [Back to top]

## 5. Common information fields, controls and alerts

In this section are described all common information fields, controls and alerts used in almost all app views.

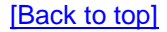

# 5.1 Common information fields, controls (Reminders and Series of Reminders)

| Done                                                                                                    |                                               |                    |           |
|----------------------------------------------------------------------------------------------------|-----------------------------------------------|--------------------|-----------|
| Terminate view without saving ch                                                                                                    | anges. When change                            | s were made user w | ill be    |
| prompted for decision what to do                                                                                                    | , by showing following                        | alert:             | 100%      |
| Done                                                                                                    | New Series                                    |                    | Save      |
| Description                                                                                                    |                                               | é                  | 5 minutes |
| New remisser                                                                                                    |                                               |                    |           |
|                                                                                                    | Data has changed. Do You<br>want to save it?  |                    |           |
|                                                                                                    | Yes                                           |                    |           |
| Time 18:18 - +                                                                                                    | No<br>Cancel                                  | Start 2015-10-27   | - +       |
| Every 1 day — +                                                                                                    |                                               | End X              | - +       |
| Times 1 per day — +                                                                                                    |                                               |                    |           |
| Every 0:00 hour(s) - +                                                                                                    |                                               |                    |           |
| Once Days                                                                                                    | Weeks                                         | Months             | Years     |
| User will have three possibilities:<br>1) Save changes, and exit, by ch<br>2) Discard changes and exit, by s<br>3) Continue editing, by selecting | oosing "Yes".<br>selecting "No".<br>"Cancel". |                    |           |
| <b>Swipe to the right.</b><br>Same as tapping "Done" button.                                                                                      |                                               |                    |           |
| Save                                                                                                    |                                               |                    |           |
| Terminate view and save change                                                                                                    | es.                                           |                    |           |

## 10 minutes

For every reminder you can select time when local notification will be sent to you. You may select time from 0 minutes to 4 weeks. Just tap on field – and picker with all possible choices will popup:

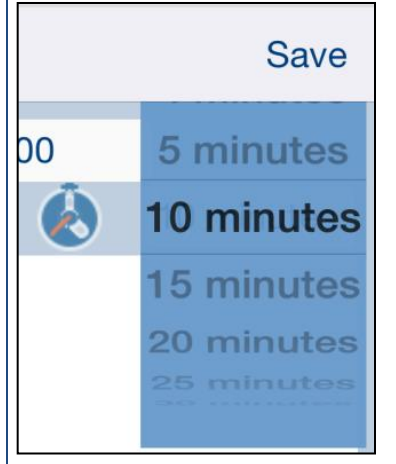

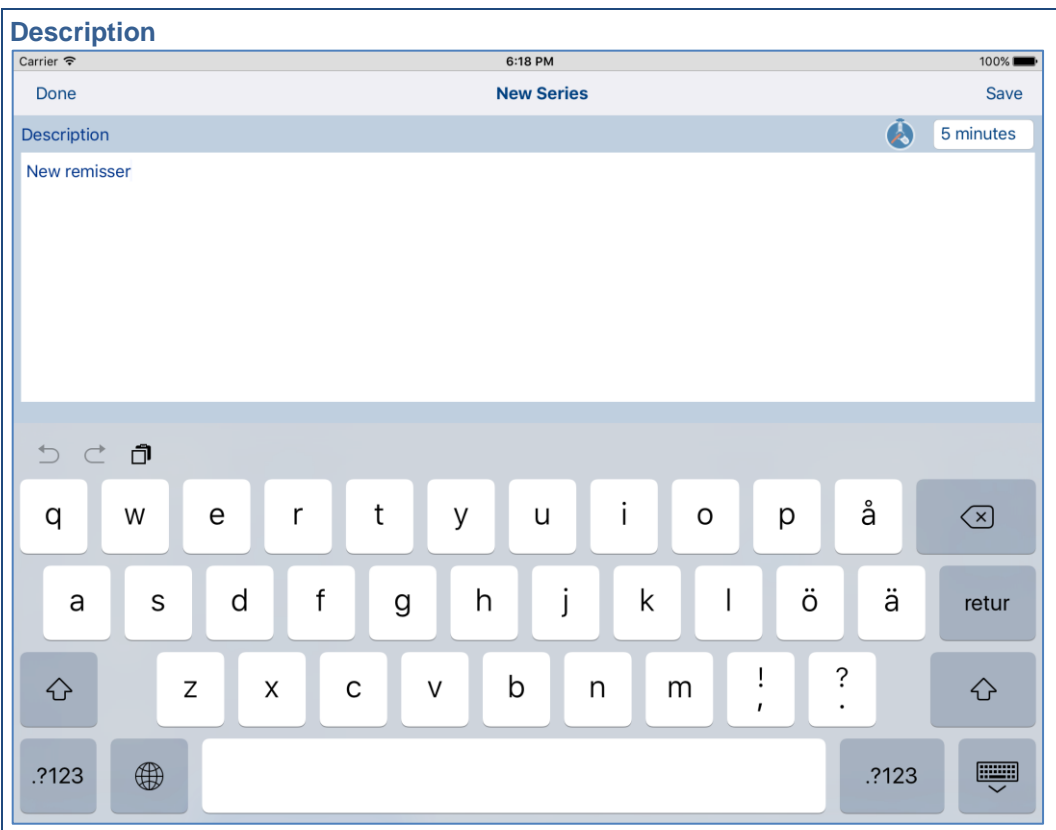

Description of reminded event.

To enter description, just tap on the field, keyboard will pop-up, and you will have possibility to tape your text.

| 08:30          | MA (                                                                               |                           |                                 |                               |                           |
|----------------|------------------------------------------------------------------------------------|---------------------------|---------------------------------|-------------------------------|---------------------------|
| Time of        | reminded                                                                           | event.                    |                                 |                               |                           |
| Carrier 穼      |                                                                                    |                           | 6:19 PM                         |                               | 100% <b></b> •            |
| Done           |                                                                                    |                           | New Series                      |                               | Save                      |
| Description    | n                                                                                  |                           |                                 |                               | 5 minutes                 |
| New remis      | 5 27<br>6 28                                                                       |                           |                                 |                               |                           |
| Time<br>Every  | 7     29       8     30     A       9     31     P       10     32       11     32 | M - +<br>M - +            |                                 | Start 201<br>End X            | 5-10-28 - +               |
| Times (        | 1 per da                                                                           | ny+                       |                                 |                               |                           |
| or<br>To enter | nce<br>r time, jus<br>t time                                                       | Days<br>t tap on the fiel | weeks<br>d, time-picker will po | Months<br>Dp-up, and you will | Years<br>have possibility |
| Fime sto       | epper:                                                                             |                           |                                 |                               |                           |

To make adjustments and corrections of time you may use stepper:

Tapping on (-) decreases time by one minute. Tapping on (+) increases time by one minute.

Keeping stepper pressed cause continuous value changes.

| Date, Start date |                 |  |  |
|------------------|-----------------|--|--|
| Date             | Date 2015-10-05 |  |  |
|                  |                 |  |  |
| Start            | 2015-10-05      |  |  |

Date for reminder or start date for series of reminders – date when series of reminders starts.

To enter date, just tap on the field, date-picker will pop-up, and you will have possibility to select date.

| Carrier | Ŷ         |          | 6:21 PM    |        |   | 100% 페    |
|---------|-----------|----------|------------|--------|---|-----------|
| Dor     | ne        |          | New Series |        |   | Save      |
| Desc    | ription   |          |            |        | é | 5 minutes |
| New     | remisser  |          |            |        |   |           |
|         |           |          |            |        |   |           |
|         |           |          |            |        |   |           |
|         |           |          |            |        |   |           |
|         |           |          |            |        |   |           |
|         |           |          |            |        |   |           |
|         |           |          |            |        |   |           |
|         |           |          |            |        |   |           |
|         |           |          |            |        |   |           |
|         |           |          |            |        |   |           |
| Time    |           | 2 _2012  |            |        |   |           |
|         | August    | 3 2013   |            |        |   |           |
| Data    | September | <u> </u> |            |        |   |           |
| Date    | November  | 6 2016   |            |        |   |           |
|         | December  | 7 2017   |            |        |   |           |
|         |           | 8 2018   |            |        |   |           |
|         |           |          |            |        |   |           |
|         |           |          |            |        |   |           |
|         |           |          |            |        |   |           |
|         | Once      | Days     | Weeks      | Months |   | Years     |
|         |           | -        |            |        |   |           |

| Carrier 🗢                 | 6:23 PM                                                                                                    | 100% 페•                                                                                                    |
|---------------------------|----------------------------------------------------------------------------------------------------|----------------------------------------------------------------------------------------------------|
| Done                      | New Series                                                                                                    | Save                                                                                                    |
| Description               |                                                                                                    | 🂫 5 minutes                                                                                                    |
| New remisser              |                                                                                                    |                                                                                                    |
|                           |                                                                                                    | 2 2012                                                                                                    |
| Time 08:30<br>Every 1 day | - +     Start       - +     Start       Octobe       Novemi       Decemi       Januar                                  | 3     2013       iber     4     2014       r     20     5     2015       ber     6     2016       ber     7     2017       v     8     2018 |
| Times 1 per               | day — +<br>r(s) — +                                                                                                    |                                                                                                    |
| Once                      | Days Weeks Months                                                                                                    | Years                                                                                                    |
| Date, Start date          | stepper<br>nents and corrections of start date you may use stepper<br>ecreases date one day.<br>ncreases date one day. |                                                                                                    |

| End date                                     |                                                                                                    |                                                                                                    |
|----------------------------------------------|----------------------------------------------------------------------------------------------------|----------------------------------------------------------------------------------------------------|
| Carrier 🗢                                    | 6:24 PM                                                                                                    | 100% <b></b> •                                                                                               |
| Done                                         | New Series                                                                                                    | Save                                                                                                    |
| Description                                  | (Å                                                                                                    | 5 minutes                                                                                                    |
| New remisser                                 |                                                                                                    |                                                                                                    |
| Time 08:<br>Every 1<br>Times 1<br>Every 0:00 | 30       -+       Start       Julx(15-10-28)       August       August | <ul> <li>2012</li> <li>2013</li> <li>2014</li> <li>2015</li> <li>2016</li> <li>2017</li> <li>2018</li> </ul> |
| Once                                         | Days Weeks Months                                                                                                    | Years                                                                                                    |
| End date for<br>To enter date to select date | or series of reminders – date when series of reminders ends.<br>ate, just tap on the field, date-picker will pop-up, and you will have p<br>ate                                                                                                    | ossibility                                                                                                   |
|                                              | +                                                                                                    |                                                                                                    |
| To make a<br>Tapping or<br>Tapping or        | djustments and corrections of date you may use stepper:<br>n (-) decreases date one day.<br>n (+) increases date one day.                                                                                                    |                                                                                                    |
| Keeping st                                   | epper pressed cause continuous value changes.                                                                                                    |                                                                                                    |

#### End date "clear" button

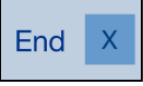

Taping on this button causes removing of end date.

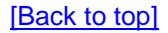

## **5.2 Common alerts (Reminders and Series of Reminders)**

| Carrier 🗢           | 4:41 AM                                                  |             | 100%      | - |
|---------------------|----------------------------------------------------------|-------------|-----------|---|
| Done                | New Series                                               |             | Save      | 9 |
| Description         |                                                          |             | 5 minutes |   |
| New reminder        | 'Start date' and 'Time' cannot<br>be earlier than 'Now'! |             |           |   |
| Time 04:40 — +      | ок                                                       | Start 2015- | 10-28 – + |   |
| Every 1 day — +     |                                                          | End X       | - +       |   |
| Times 1 per day — + |                                                          |             |           |   |
| Every 0:00 hour(s)  |                                                          |             |           |   |
| Once Days           | Weeks                                                    | Months      | Years     |   |

Alert is shown when you are trying to enter 'End date' which is earlier than current date and time.

| Carrier ᅙ   |         |          | 4:38 AM                    |           | 100%        |
|-------------|---------|----------|----------------------------|-----------|-------------|
| Done        |         |          | New Series                 |           | Save        |
| Description |         |          |                            |           | 5 minutes   |
| New reminde |         |          |                            |           |             |
|             |         |          |                            |           |             |
|             |         |          |                            |           |             |
|             |         |          |                            |           |             |
|             |         |          |                            |           |             |
|             |         |          |                            |           |             |
|             |         |          | 'End date' and 'Time' cann | ot        |             |
|             |         |          | be earlier than 'Now'!     |           |             |
|             |         |          | ок                         |           |             |
| Time 04     | 40      | <u> </u> |                            | Start 201 | 5-10-28 – + |
|             |         |          |                            |           |             |
| Every 1     | day     |          |                            | End X 201 | 5-10-28 – + |
| _           |         |          |                            |           |             |
| Times 1     | per day |          |                            |           |             |
| Every 0:0   | bour(c) |          |                            |           |             |
| Livery 0.0  | nour(s) |          |                            |           |             |
| Once        |         | Days     | Weeks                      | Months    | Years       |

Alert is shown when you are trying to enter 'End date' which is earlier than current date and time.

| Carrier 🗢       |      | 4:42 AM                                               |         | 100% 📖    |
|-----------------|------|-------------------------------------------------------|---------|-----------|
| Done            |      | New Series                                            |         | Save      |
| Description     |      |                                                       |         | 5 minutes |
| New reminder    |      |                                                       |         |           |
|                 |      | 'Reminder date' and 'Time cannot be earlier than 'Now | р<br>/1 |           |
| Time 04:40      | - +  | ОК                                                    |         |           |
| Date 2015-10-28 | - +  |                                                       |         |           |
|                 |      |                                                       |         |           |
| Once            | Days | Weeks                                                 | Months  | Years     |

Alert is shown when you are trying to enter 'Reminder date' which is earlier than current date and time.

| Carrier 穼    |         |      | 4:43 AM                                     |          | 100%         |
|--------------|---------|------|---------------------------------------------|----------|--------------|
| Done         |         |      | New Series                                  |          | Save         |
| Description  |         |      |                                             |          | 5 minutes    |
| New reminder |         |      |                                             |          |              |
|              |         |      | Data has changed. Do Yo<br>want to save it? | u        |              |
| Time 04:4    | 0       |      | No                                          | Start 20 | 15-10-28 - + |
|              |         |      | Cancel                                      | Start 20 |              |
| Every 1      | day     | - +  |                                             | End X    | - +          |
| Times 1      | per day | - +  |                                             |          |              |
| Every 0:00   | hour(s) | - +  |                                             |          |              |
| Once         |         | Days | Weeks                                       | Months   | Years        |

Terminate view without saving changes. When changes were made user will be prompted for decision what to do, by following this alert:

| Carrier 🗢 |       |         |      | 4:45 AM                                                              |        |      |        | 100% 💶•   |
|-----------|-------|---------|------|----------------------------------------------------------------------|--------|------|--------|-----------|
| Done      |       |         |      | New Series                                                           |        |      |        | Save      |
| Descript  | tion  |         |      |                                                                      |        |      | (Å     | 5 minutes |
|           |       |         |      | Data has change but<br>description is empty. What<br>You want to do? | do     |      |        |           |
|           |       |         |      | Continue editing                                                     | -      |      |        |           |
| Time      | 04:48 |         | - +  | Discard changes                                                      | Start  | 2015 | -10-30 | - +       |
| Every     | 1     | day     | - +  |                                                                      | End    | X    |        | - +       |
| Times     | 1     | per day | - +  |                                                                      |        |      |        |           |
| Every     | 0:00  | hour(s) | - +  |                                                                      |        |      |        |           |
|           | Once  |         | Days | Weeks                                                                | Months |      |        | Years     |

Alert is shown when you are trying to save reminder or series of reminders without description.
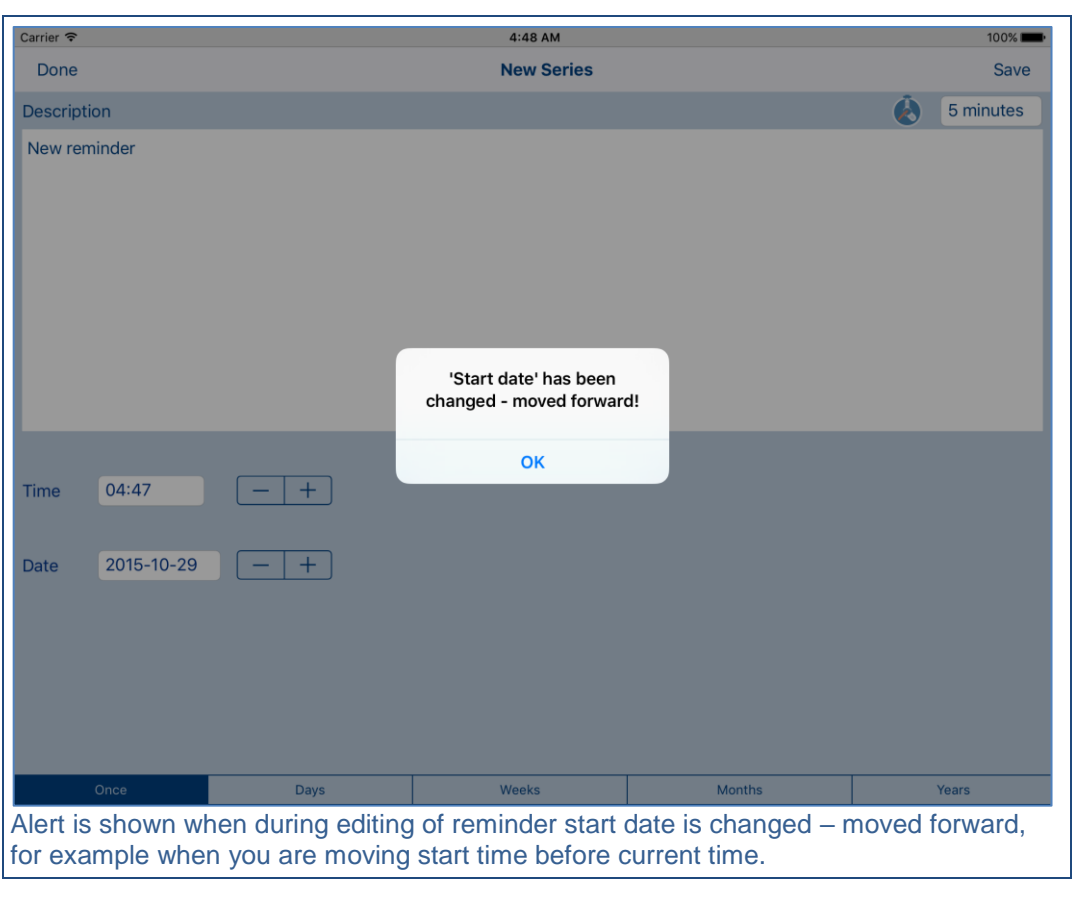

#### [Back to top]

### 6. Main view

It is view you will see when you start the app. View contains list of reminders and controls which allow you access to all app functions and options. Reminders are sorted by date and time – oldest first.

Dependent on how app was terminated when last time it was used, you will see one of the following:

First time start or after termination in Main view when selected reminder fit on the "first page" of reminders in Main view.

Reminders, which were overdue for more than 20 minutes ago, are shown in red color.

Reminders, which are overdue for less than 20 minutes are shown in yellow color.

Remainders, which will be overdue in 20 minutes or less, are shown in green color.

All other reminders have **blue color**.

| Carrier 裦 |                            | 3:08 PM             | 100% 💼  |
|-----------|----------------------------|---------------------|---------|
| New       |                            | Reminders           | Details |
|           |                            | Q Enter search text |         |
| 2015-09-3 | 0 Wednesday                |                     |         |
| 14:00     | Fittnes                    |                     |         |
| 15:00     | Do backup                  |                     |         |
| 15:05     | Cal Ewa                    |                     |         |
| 20:00     | Take medicin               |                     |         |
| 2015-10-0 |                            |                     |         |
| 19:00     | Fittnes                    |                     |         |
| 2015-10-0 |                            |                     |         |
| 20:00     | Meet Albert                |                     |         |
| 2015-10-0 |                            |                     |         |
| 08:00     | Take out garbage container |                     |         |
| 18:00     | Do backup                  |                     |         |
| 2015-10-0 |                            |                     |         |
| 11:00     | Weekly unit meeting        |                     |         |
| 17:25     | Call Henrik                |                     |         |
| 2015-10-0 |                            |                     |         |
| 08:30     | New reminder               |                     |         |
| 2015-10-0 |                            |                     |         |
| 17:00     | Call Bob                   |                     |         |
| 2015-10-0 |                            |                     |         |
| 10:30     | Visit dentist              |                     |         |
| 2015-10-1 |                            |                     |         |
| 08:00     | Wedding anniversary        |                     |         |
| 2015-10-2 | 9 Thursday                 |                     |         |
| 18:30     | Go out with Molly          |                     |         |
| 2015-10-3 | 1 Saturday                 |                     |         |
| 08:20     | Pay Visa invoce            |                     |         |
| 2015-11-2 | 3 Monday                   |                     |         |
| 08:10     | Grandma's birthday         |                     |         |
| History   | è                          | Show all            | í       |

| Carrier ᅙ                  | 3:03 PM                           | 100%    |
|----------------------------|-----------------------------------|---------|
| New                        | Reminders                         | Details |
|                            | Q Enter search text               |         |
| 2015-09-30 Wednesday       |                                   |         |
| 10:00 Take medicin         |                                   |         |
| 14:00 Fittnes              |                                   |         |
| 15:00 Do backup            |                                   |         |
| 15:05 Cal Ewa              |                                   |         |
| 2015-10-01 Thursday        |                                   |         |
| 19:00 Fittnes              |                                   |         |
| 2015-10-02 Friday          |                                   |         |
| 20:00 Meet Albert          |                                   |         |
| 2015-10-04 Sunday          |                                   |         |
| 08:00 Take out garbage cor | Previous ann state was saved      |         |
| 18:00 Do backup            | and might be restored,            |         |
| 2015-10-05 Monday          | A successive second second second |         |
| 11:00 Weekly unit meeting  | 4 overaue reminder(s) tound       |         |
| 17:25 Call Henrik          | Destant and state                 |         |
| 2015-10-06 Tuesday         | Restore app state                 |         |
| 08:30 New reminder         | Go to reminders                   |         |
| 2015-10-07 Wednesday       |                                   |         |
| 17:00 Call Bob             |                                   |         |
| 2015-10-09 Friday          |                                   |         |
| 10:30 Visit dentist        |                                   |         |
| 2015-10-17 Saturday        |                                   |         |
| 08:00 Wedding anniversary  |                                   |         |
| 2015-10-29 Thursday        |                                   |         |
| 18:30 Go out with Molly    |                                   |         |
| 2015-10-31 Saturday        |                                   |         |
| 08:20 Pay Visa invoce      |                                   |         |
| 2015-11-23 Monday          |                                   |         |
| 08:10 Grandma's birthday   |                                   |         |
| History                    | Show S                            | all (j  |

Start after termination when app was not in Main view or when latest selected reminder was long time in the future (did not fit on the "first page" of reminders in Main view).

#### **Restore app state**

When you select "Restore app state" you will be redirected to exactly same view as it was when you were using app last time, all not saved data will be re-entered for you.

### Go to reminders

When you choose "Go to reminders" you will be directed to the beginning of reminders list and previously saved app state will be lost.

Controls in this view – common controls described in <u>Common information fields</u>, <u>controls (Reminders and Series of Reminders)</u> and additionally:

Q Enter search text

Search bar – used for searching "filtering" of reminders. When activated Main view will show only reminders containing text entered in search bar.

Main view will change to:

| Carrier 奈                                    | 3:08 PM                    | 100% 💼       |
|----------------------------------------------|----------------------------|--------------|
| New                                          | Reminders                  | Details      |
| <u>ि                                    </u> |                            | Cancel       |
| 2015-09-3                                    | 0 Wednesday                |              |
| 10:00                                        | Take medicin               |              |
| 15:00                                        | Do backup                  |              |
| 2015-10-0                                    | 4 Sunday                   |              |
| 08:00                                        | Take out garbage container |              |
| 18:00                                        | Do backup                  |              |
| 2015-10-0                                    | 5 Monday                   |              |
| 11:00                                        | Weekly unit meeting        |              |
| 17:25                                        | Call Henrik                |              |
|                                              |                            |              |
|                                              |                            |              |
|                                              |                            |              |
|                                              |                            |              |
|                                              |                            |              |
|                                              |                            |              |
|                                              |                            |              |
|                                              |                            |              |
|                                              |                            |              |
|                                              |                            |              |
|                                              |                            |              |
|                                              |                            |              |
|                                              |                            |              |
| Q                                            | W E R T Y U I O P          | $\mathbf{X}$ |
|                                              |                            |              |
| A                                            | S D F G H J K L            | Search       |
|                                              | Z X C V B N M ! ?          |              |
| .?123                                        | .?12                       | 3            |

| Here: |   |   |   |   |   |     |    |    |       |              |
|-------|---|---|---|---|---|-----|----|----|-------|--------------|
| Q     | W | Е | R | Т | Y | U   | I  | 0  | Р     | $\mathbf{x}$ |
| A     | s | D | F | G | Н | I . | JK |    |       | Search       |
|       | z | x | С | V | В | Ν   | М  | !, | ?     |              |
| .?123 |   |   |   |   |   |     |    |    | .?123 | <u> </u>     |

### Keyboard

# Search

Search button – hides keyboard. Main view will show only items, which satisfies search condition, search text stays in search bar:

| Carrier 穼                                    | 3:09 PM                    | 100% 💼  |
|----------------------------------------------|----------------------------|---------|
| New                                          | Reminders                  | Details |
| <u>ि                                    </u> |                            | 8       |
| 2015-09-3                                    | 0 Wednesdav                |         |
| 10:00                                        | Take medicin               |         |
| 15:00                                        | Do backup                  |         |
| 2015-10-0                                    | 4 Sunday                   |         |
| 08:00                                        | Take out garbage container |         |
| 18:00                                        | Do backup                  |         |
| 2015-10-0                                    | 5 Monday                   |         |
| 11:00                                        | Weekly unit meeting        |         |
| 17:25                                        | Call Henrik                |         |
|                                              |                            |         |
|                                              |                            |         |
|                                              |                            |         |
|                                              |                            |         |
|                                              |                            |         |
|                                              |                            |         |
|                                              |                            |         |
|                                              |                            |         |
|                                              |                            |         |
|                                              |                            |         |
|                                              |                            |         |
|                                              |                            |         |
|                                              |                            |         |
|                                              |                            |         |
|                                              |                            |         |
|                                              |                            |         |
|                                              |                            |         |
|                                              |                            |         |
|                                              |                            |         |
| History                                      | Show all                   | í       |

| <b>९ K</b>                                                                                                    | 8 |
|----------------------------------------------------------------------------------------------------|---|
| Activated search bar, here:                                                                                                    |   |
| "K" Searched text.                                                                                                    |   |
| Sutton which clears search text.                                                                                                    |   |
| Cancel                                                                                                    |   |
| Cancel button – terminates searching, search text is cleared, keyboard is hided.                                                                              |   |
| New                                                                                                    |   |
| Starts Series of reminders view – view used for creation of new reminders.                                                                                    |   |
| Details                                                                                                    |   |
| Opens <u>Details view</u> for reminder.                                                                                                    |   |
| History                                                                                                    |   |
| Activates History view – list of completed reminders.                                                                                                    |   |
| "Go to next overdue reminder" buttons – the next "overdue" reminder is selected. By tapping this button couple of times you will see all "overdue" reminders. |   |
|                                                                                                    |   |
| when there is no "overaue" reminders the button is disabled                                                                                                   |   |

### Show overview

or

# Show all

Buttons do switching view between showing all reminders and showing overview of reminders.

Tapping on "Show overview" will switch to "Show overview" mode, button text will change to "Show all".

Tapping on "Show all" will switch to "Show all" mode, button text will change to "Show overview".

| Carrier ᅙ |              | 3:12 PM       | 100% 💻  |
|-----------|--------------|---------------|---------|
| New       |              | Reminders     | Details |
|           | Q Enter      | search text   | Cance   |
| 2015-09-: | 0 Wednesday  |               |         |
| 14:00     | Fittnes      |               |         |
| 15:00     | Take medicin |               |         |
| 15:00     | Do backup    |               |         |
| 15:05     | Cal Ewa      |               |         |
| 20:00     | Take medicin |               |         |
| 2015-10-( | )1 Thursday  |               |         |
| 00:00     | Take medicin |               |         |
| 05:00     | Take medicin |               |         |
| 10:00     | Take medicin |               |         |
| 15:00     | Take medicin |               |         |
| 19:00     | Fittnes      |               |         |
| 20:00     | Take medicin |               |         |
| 2015-10-0 | 02 Friday    |               |         |
| 00:00     | Take medicin |               |         |
| 05:00     | Take medicin |               |         |
| 10:00     | Take medicin |               |         |
| 15:00     | Take medicin |               |         |
| 20:00     | Meet Albert  |               |         |
| 20:00     | Take medicin |               |         |
| 2015-10-( | 03 Saturday  |               |         |
| 00:00     | Take medicin |               |         |
| 05:00     | Take medicin |               |         |
| 10:00     | Take medicin |               |         |
| 15:00     | Take medicin |               |         |
| 20:00     | Take medicin |               |         |
| 2015-10-0 | 04 Sunday    |               |         |
| 00:00     | Take medicin |               |         |
| 05:00     | Take medicin |               |         |
| History   | é            | Show overview | (i)     |

| Carrier 죽 |                            | 2:12 DM        |         |
|-----------|----------------------------|----------------|---------|
|           |                            | 3-13 PM        | 100% 💻  |
| New       |                            | Reminders      | Details |
|           | Q Ent                      | er search text | Cancel  |
|           |                            |                |         |
| 14:00     | Fittnes                    |                |         |
| 15:00     | Take medicin               |                |         |
| 15:00     | Do backup                  |                |         |
| 15:05     | Cal Ewa                    |                |         |
| 2015-10-0 | 1 Thursday                 |                |         |
| 19:00     | Fittnes                    |                |         |
| 2015-10-0 | 2 Friday                   |                |         |
| 20:00     | Meet Albert                |                |         |
| 2015-10-0 | 4 Sunday                   |                |         |
| 08:00     | Take out garbage container |                |         |
| 18:00     | Do backup                  |                |         |
| 2015-10-0 | 5 Monday                   |                |         |
| 11:00     | Weekly unit meeting        |                |         |
| 17:25     | Call Henrik                |                |         |
| 2015-10-0 | 6 Tuesday                  |                |         |
| 08:30     | New reminder               |                |         |
| 2015-10-0 | 7 Wednesday                |                |         |
| 17:00     | Call Bob                   |                |         |
| 2015-10-0 | 9 Friday                   |                |         |
| 10:30     | Visit dentist              |                |         |
| 2015-10-1 | 7 Saturday                 |                |         |
| 08:00     | Wedding anniversary        |                |         |
| 2015-10-2 | 9 Thursday                 |                |         |
| 18:30     | Go out with Molly          |                |         |
| 2015-10-3 | 1 Saturday                 |                |         |
| 08:20     | Pay Visa invoce            |                |         |
| 2015-11-2 | 3 Monday                   |                |         |
| 08:10     | Grandma's birthday         |                |         |
| History   | è                          | Show all       | í       |

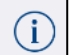

#### Activates Settings view – view used to change app parameters and options.

#### Double tap on reminder

Same as following actions:

- 1) Mark reminder.
- 2) Tap "Details" button.

#### Swipe reminder to the right

Same as following actions:

- 1) Mark reminder.
- 2) Tap details button.
- 3) Change status of reminder to "Completed".
- 4) Save changes by tapping "Save" button.

#### Swipe reminder to the left

Same as following actions:

- 1) Mark reminder.
- 2) Tap details button.
- 3) Tap "Edit reminder" or "Single reminder" dependent on reminder is one time reminder or part of series.
- 4) Tap "Delete" button.

When you try to delete by swiping to the left, the confirmation alert view is shown:

| Carrier    | <del>?</del>             | 3:14          | 1 PM            |     | 100% 💼  |
|------------|--------------------------|---------------|-----------------|-----|---------|
| Nev        |                          | Remi          | nders           |     | Details |
|            |                          | Q Enter searc | h text          |     | Cancel  |
| 2015       |                          |               |                 |     |         |
| 1          | 4:00 Fittnes             |               |                 |     |         |
| 1          | 5:00 Take medicin        |               |                 |     |         |
| 1          | 5:00 Do backup           |               |                 |     |         |
| 1          | 5:05 Cal Ewa             |               |                 |     |         |
| 2015       |                          |               |                 |     |         |
| 1          | 9:00 Fittnes             |               |                 |     |         |
| 2015       |                          |               |                 |     |         |
| 2          | 0:00 Meet Albert         |               |                 |     |         |
| 2015       |                          |               |                 |     |         |
| 0          | 8:00 Take out garbage c  | ontainer      |                 |     |         |
| 1          | 8:00 Do backup           |               |                 |     |         |
| 2015       |                          | Do You want t | o delete single |     |         |
| 1          | 1:00 Weekly unit meetine | g             | idel ?          |     |         |
| 1          | 7:25 Call Henrik         | No            | Vec             |     |         |
| 2015       |                          | NO            | Tes             |     |         |
| 0          | 8:30 New reminder        |               |                 |     |         |
| 2015       |                          |               |                 |     |         |
| 1          | 7:00 Call Bob            |               |                 |     |         |
| 2015       |                          |               |                 |     |         |
| 1          | 0:30 Visit dentist       |               |                 |     |         |
| 2015       |                          |               |                 |     |         |
| 0          | 8:00 Wedding anniversa   | ıry           |                 |     |         |
| 2015       |                          |               |                 |     |         |
| 1          | 8:30 Go out with Molly   |               |                 |     |         |
| 2015       |                          |               |                 |     |         |
| 0          | 8:20 Pay Visa invoce     |               |                 |     |         |
| 2015       |                          |               |                 |     |         |
| 0          | 8:10 Grandma's birthday  | /             |                 |     |         |
| Hist       | ory                      | ê             | Show            | all | ĺ       |
| 1) To dele | te reminder answe        | r "Yes".      |                 |     |         |
| 2) To kee  | o reminder answer        | "No".         |                 |     |         |
| Back to to | pl                       |               |                 |     |         |

### 7. Reminders and Series of Reminders

Reminder is message that reminds you to do something (<u>Reminder - according to</u> <u>Cambridge Dictionaries Online</u>). Reminders can be "single" or "multiple". Single reminder reminds you about something what is going to happen one time – for example about visiting the dentist on 10-th November. Multiple or requiring reminders remind you about something what is going to happen regularly, like every year, every month, every 4.th hour.

In RemindIt app multiple reminders are described with help of Series of reminders.

Reminders created with help of Series of reminders have exactly same properties as "single reminders" - might be edited, excluded from series or deleted without affecting of others reminders in series.

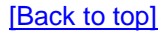

## 8. Reminder details view

Remainder details view shows details about reminder and allows:

- 1) Adjust time when local notification about reminder will be sent, here you can select time from 0 minutes to 4 weeks.
- 2) Access single reminder of series.
- 3) Initialize editing of one time reminder.
- 4) Change status of reminder to "Completed".
- 5) Add comment to completed reminders.

| Carrier ᅙ      |                   | 4:58 AM | 100%      |
|----------------|-------------------|---------|-----------|
| Done           |                   | Details | Save      |
| Date/Time      | 2015-09-30 15:00  | ê       | 5 minutes |
| Description    | Take medicin      |         |           |
|                |                   |         |           |
|                |                   |         |           |
|                |                   |         |           |
|                |                   |         |           |
|                |                   |         |           |
|                |                   |         |           |
| Status         | Pending Completed |         |           |
| Comment<br>for |                   |         |           |
| 'Completed'    |                   |         |           |
|                |                   |         |           |
|                |                   |         |           |
|                |                   |         |           |
|                |                   |         |           |
|                |                   |         |           |
| Single rem     | nder              |         | Series    |

| Carrier 🗢                               |                                     | 4:59 AM                                                                                                    | 100% 📖  |
|-----------------------------------------|-------------------------------------|----------------------------------------------------------------------------------------------------|---------|
| Done                                    |                                     | Details                                                                                                    | Save    |
| Date/Time                               | 2015-10-05 17:25                    | 🚷 On                                                                                                    | ninutes |
| Description                             | Call Henrik                         |                                                                                                    |         |
| Status<br>Comment<br>for<br>'Completed' | Pending Complete                    | 1                                                                                                    |         |
| Edit remino                             | der                                 |                                                                                                    | Series  |
| Controls<br>controls (                  | in this view – cor<br>Reminders and | nmon controls described in <u>Common information fields,</u><br><u>Series of Reminders)</u> and additionally: |         |
| Per                                     | nding Com                           | pleted                                                                                                    |         |

Or Pending Completed

Use this control to change status of reminder.

When status of reminder is changed to "Completed" it will be possible to add comment to

| Carrier 🗢                       |                   |                     |             | E:01 A              |                  |   |                         |             | 1000/         |
|---------------------------------|-------------------|---------------------|-------------|---------------------|------------------|---|-------------------------|-------------|---------------|
| Done                            |                   |                     |             | 5:01 A              | vi<br>le         |   |                         |             | 100% <b>-</b> |
| Status<br>Comment for '<br>Done | Complete          | ed'                 |             |                     |                  |   | Pendir                  | ng          | Completed     |
|                                 |                   |                     |             |                     |                  |   |                         |             |               |
|                                 | "D                |                     |             | Done                |                  |   | Donegal                 |             |               |
| Q W                             | "D                | one"                | т           | Done                | e<br>U           | 1 | Donegal                 | Ρ           |               |
| Q W<br>A                        | "D<br>E<br>S      | one"<br>R<br>D      | T           | Done<br>Y<br>G      | H                | J | Donegal<br>O<br>K       | P           | return        |
| Q W<br>A<br>Z                   | "D<br>E<br>S<br>X | one"<br>R<br>D<br>C | T<br>F<br>V | Done<br>Y<br>G<br>B | e<br>U<br>H<br>N | J | Donegal<br>O<br>K<br>!, | P<br>L<br>? | return        |

| Single reminder                                                                                                    | 1                                                                        |                          |                        |    |             |
|----------------------------------------------------------------------------------------------------|--------------------------------------------------------------------------|--------------------------|------------------------|----|-------------|
|                                                                                                    |                                                                          | of monotonic dama sculat | all and most of a side |    |             |
|                                                                                                    | itialize editing                                                         | OT reminders, Whit       | ch are part of series  | j. | 100%        |
| Done                                                                                                    |                                                                          | Reminder                 |                        |    | Delete Save |
| Description                                                                                                    |                                                                          |                          |                        | Â  | 10 minutes  |
| Weekly unit meeting                                                                                                    |                                                                          |                          |                        |    |             |
| Time 11:00                                                                                                    | — +<br>— +<br>Yes No                                                     |                          |                        |    |             |
| Once                                                                                                    | Days                                                                     | Weeks                    | Months                 |    | Years       |
| The <u>Series of remino</u><br>You will have possib<br>1) Delete reminder.<br>2) Exclude reminder<br>3) Select time when | <u>ders view</u> with<br>ility to:<br>r from series.<br>local notificati | reminder data will       | be opened.             |    |             |

| Edit reminder   | to start adition of |          | _      |   |             |
|-----------------|---------------------|----------|--------|---|-------------|
|                 | to start editing of |          | S      |   | 100%        |
| Done            |                     | Reminder |        |   | Delete Save |
| Description     |                     |          |        | Â | 0 minutes   |
| Call Henrik     |                     |          |        |   |             |
|                 |                     |          |        |   |             |
|                 |                     |          |        |   |             |
|                 |                     |          |        |   |             |
|                 |                     |          |        |   |             |
|                 |                     |          |        |   |             |
|                 |                     |          |        |   |             |
|                 |                     |          |        |   |             |
|                 |                     |          |        |   |             |
| Time 17:25      |                     |          |        |   |             |
| 11.20           |                     |          |        |   |             |
| Date 2015-10-05 |                     |          |        |   |             |
| 2010-10-00      |                     |          |        |   |             |
|                 |                     |          |        |   |             |
|                 |                     |          |        |   |             |
|                 |                     |          |        |   |             |
|                 |                     |          |        |   |             |
| Once            | Days                | Weeks    | Months |   | Years       |
|                 |                     |          |        |   |             |

The Series of reminders view with reminder data will be opened.

Here you can change all reminder data, such as:

- 1) Description.
- 2) Time when local notification will be sent.
- 3) Time of reminder.
- 4) Date of reminder.

# Series

### Use this control to start editing of series of reminders.

| Carrier ᅙ |                     |                              | 7:20 PM                      |           | 100% 🔲      |
|-----------|---------------------|------------------------------|------------------------------|-----------|-------------|
| Done      |                     |                              | Edit Series                  |           | Delete Save |
| Descript  | ion                 |                              |                              |           | 10 minutes  |
| Weekly    | unit meeting        |                              |                              |           |             |
| Time      | 11:00               | - +                          |                              | Start 201 | 5-09-30 – + |
| Every     | 1 week              | - +                          |                              | End X     | - +         |
| Day       | м т w<br>Х 🗌 🗌 (    | TFSS<br>D                    |                              |           |             |
|           | Once                | Days                         | Weeks                        | Months    | Years       |
| For de    | once<br>tails pleas | Days<br>e follow link: Serie | Weeks<br>es of reminders vie | Months    | Years       |

### 9. Series of reminders view

View contains five sub-views used for different types of reminders:

- 1) <u>Once</u>: one-time events –reminder about something what need to be done on a defined date and time.
- <u>Days</u>: daily events, one or couple of times per day requiring events with repetition pattern based on days.
- 3) <u>Weeks:</u> weekly events requiring events with repetition pattern based on weeks.
- 4) Months: monthly events requiring events with repetition pattern based on moths.
- 5) Years: yearly events requiring events with repetition pattern based on years.

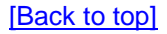

## 9.1 Once

This sub-view is used for creation of one-time events –reminder about something what need to be done on a defined date and time.

| Carrier ᅙ       |      | 9:07 PM    |        |   | 100% 페 ·  |
|-----------------|------|------------|--------|---|-----------|
| Done            |      | New Series |        |   | Save      |
| Description     |      |            |        | é | 5 minutes |
| New reminder    |      |            |        |   |           |
| Time 21:10      | - +  |            |        |   |           |
| Date 2015-10-28 | -+   |            |        |   |           |
|                 |      |            |        |   |           |
| Once            | Days | Weeks      | Months |   | Years     |

To create reminder of this type you need to supply following information:

- 1) Time when local notification will be sent.
- 2) Description.
- 3) Reminder time.
- 4) Reminder date the day when reminded event is going to happen.

Controls in this view are described in <u>Common information fields</u>, controls (Reminders and Series of Reminders)

## 9.2 Days

This sub-view is used for creation of reminders about events which are going to happen daily, every day, every second day, every third day,..., one or couple of times per day – requiring events with repetition pattern based on days.

To create reminder of this type you need to supply following information:

- 1) Time when local notification will be sent.
- 2) Description.
- 3) Reminder time.
- 4) Repetition pattern based on days, like every day, every second day...
- 5) Repetition pattern based on hours:
  - a. How many times per day.
  - b. How many hours between events.
- 6) Start date.
- 7) End date.

| Carrier ᅙ        |        | 9:09 PM    |            | 100%        | - |
|------------------|--------|------------|------------|-------------|---|
| Done             |        | New Series |            | Save        | е |
| Description      |        |            |            | 5 minutes   | ; |
| New reminder     |        |            |            |             |   |
| Time 08:00       | - +    |            | Start 2015 | 5-10-29 – + | - |
| Every 1 day      | - +    |            | End        | - +         | - |
| Times 4 per d    | ay+    |            |            |             |   |
| Every 3:00 hour( | s) — + |            |            |             |   |
| Once             | Days   | Weeks      | Months     | Years       |   |

Controls in this view - common controls described in Common information fields,

# controls (Reminders and Series of Reminders) and additionally:

| Every <n> day:</n>                                          | :                                                                                                    |                                                                          |                    |                                       |            |
|-------------------------------------------------------------|----------------------------------------------------------------------------------------------------|--------------------------------------------------------------------------|--------------------|---------------------------------------|------------|
| Every 2                                                     | day                                                                                                  |                                                                          |                    |                                       |            |
|                                                             |                                                                                                    |                                                                          |                    |                                       |            |
| Carrier 🗢                                                   |                                                                                                    | 9:11 PM                                                                  |                    |                                       | 100% 📥     |
| Done                                                        |                                                                                                    | New Series                                                               |                    |                                       | Save       |
| Description                                                 |                                                                                                    |                                                                          |                    | N N N N N N N N N N N N N N N N N N N | 5 minutes  |
| New reminder                                                |                                                                                                    |                                                                          |                    |                                       |            |
| Time 08:00<br>1<br>Every 2<br>3<br>Times 4<br>Every 3:00 ho | - +<br>ay - +<br>er day - +                                                                          |                                                                          | Start<br>End X     | 2015-10-29                            | _ +<br>_ + |
|                                                             |                                                                                                    |                                                                          |                    |                                       |            |
| Once                                                        | Days                                                                                                 | Weeks                                                                    | Months             |                                       | Years      |
| To select repet<br>you will have pe                         | ition pattern based o<br>ossibility to choose r                                                      | on days just tap or<br>ight number.                                      | n the field, picke | er will pop-                          | up and     |
| Every <n> day</n>                                           | stepper:<br>tments and correction<br>decreases number b<br>increases number b<br>er pressed cause co | ons of repetition pa<br>by one day.<br>by one day.<br>ntinuous value cha | attern you may     | use steppe                            | er:        |

| Times per da                                     | ay:                       |                                | -                                               |                        |                                       |            |
|--------------------------------------------------|---------------------------|--------------------------------|-------------------------------------------------|------------------------|---------------------------------------|------------|
| Times                                            | 4                         | per day                        | /                                               |                        |                                       |            |
|                                                  |                           |                                |                                                 |                        |                                       |            |
| Carrier 🗢                                        |                           |                                | 9:12 PM                                         |                        |                                       | 100% 페     |
| Done                                             |                           |                                | New Series                                      |                        |                                       | Save       |
| Description                                      |                           |                                |                                                 |                        | N N N N N N N N N N N N N N N N N N N | 5 minutes  |
| Time 08:00<br>Every 2<br>Times 4<br>5<br>Every 6 | day<br>per day<br>hour(s) | - +<br>- +<br>- +              |                                                 | Start<br>End X         | 2015-10-29                            | _ +<br>_ + |
|                                                  |                           |                                |                                                 |                        |                                       |            |
| Once                                             |                           | Days                           | Weeks                                           | Months                 |                                       | Years      |
| To select ho field and by                        | w man<br>using c          | y times per o<br>f picker sele | day, the reminder even<br>the required frequenc | ent should be po<br>y. | pulated ju                            | st tap on  |
| Times per da                                     | ay step                   | per:<br>nts and corre          | ections of "Times per                           | day" you may u         | se steppei                            |            |
| Tapping on (<br>Tapping on (                     | (-) decr<br>(+) incr      | eases numb<br>eases numb       | er by one.<br>er by one.                        |                        |                                       |            |
| Keeping step                                     | oper pr                   | essed cause                    | e continuous value ch                           | nanges.                |                                       |            |

| Every <n> I</n>               | nours:               |                                                | 1                               |                              |              |                   |
|-------------------------------|----------------------|------------------------------------------------|---------------------------------|------------------------------|--------------|-------------------|
| Every                         | 3:00                 | hour(s)                                        |                                 |                              |              |                   |
| Carrier 🗢                     |                      |                                                | 9:14 PM                         |                              |              | 100% 페            |
| Done                          |                      |                                                | New Series                      |                              |              | Save              |
| Description                   |                      |                                                |                                 |                              | Ó            | 5 minutes         |
| New reminder                  |                      |                                                |                                 |                              |              |                   |
| Time 08:0                     | )                    | - +                                            |                                 | Start                        | 2015-10-29   | - +               |
| Every 2<br>Times 2:0<br>2:3   | day<br>per day       | _ +<br>_ +                                     |                                 | End X                        |              | <u> </u>          |
| Every 3:0<br>3:3              | 0 hour(s)            | _ +                                            |                                 |                              |              |                   |
| To select til<br>picker selec | me betw<br>ct requir | <sub>Days</sub><br>veen daily rep<br>ed value. | Weeks<br>Detitions of reminders | Months<br>5, just tap on fie | eld and by u | Years<br>Ising of |
| Every <n> I</n>               | Hours st             | epper:<br>nts and correc                       | ctions of time betwee           | en daily repetiti            | ons of remi  | nders you         |
| Tapping on<br>Tapping on      | (-) sele<br>(+) sele | cts previous v<br>ects next valu               | value.<br>e.                    |                              |              |                   |
| Keeping ste                   | epper pr             | essed cause                                    | continuous value ch             | anges.                       |              |                   |
| Back to tor                   | ol 🛛                 |                                                |                                 |                              |              |                   |

### 9.3 Weeks

This sub-view is used for creation of reminders about events which are going to happen weekly, every week, every second week, every third week,..., on certain days of week – requiring events with repetition pattern based on weeks.

To create reminder of this type you need to supply following information:

- 1) Time when local notification will be sent.
- 2) Description.
- 3) Reminder time.
- 4) Repetition pattern based on weeks, like every week, every second week...
- 5) Week days when event is going to happen.
- 6) Start date.
- 7) End date.

| Carrier 穼  |        |                    | 9:18 PM    |            | 100% 💻      |
|------------|--------|--------------------|------------|------------|-------------|
| Done       |        |                    | New Series |            | Save        |
| Descriptio | on     |                    |            |            | S minutes   |
| New rem    | inder  |                    |            |            |             |
| Time       | 08:00  | - +                |            | Start 2015 | 5-10-29 – + |
| Every      | 3 week | - +                |            | End X      | - +         |
| Day        | м т w  | TFS <mark>S</mark> |            |            |             |
| (          | Once   | Days               | Weeks      | Months     | Years       |

Controls in this view – common controls described in <u>Common information fields</u>, <u>controls (Reminders and Series of Reminders)</u> and additionally:

| Every <n> week</n> | :        |            |            |             |
|--------------------|----------|------------|------------|-------------|
| Every 3            | week     |            |            |             |
|                    |          |            |            |             |
| Carrier 🗢          |          | 9:29 PM    |            | 100%        |
| Done               |          | New Series |            | Save        |
| Description        |          |            |            | 5 minutes   |
|                    |          |            |            |             |
| Time 0800          | <u> </u> |            | Start 2015 | 5-10-29 – + |
| Every 3 week       | T F S S  |            | End        |             |
| Once               | Days     | Weeks      | Months     | Years       |

To select repetition pattern based on weeks just tap on the field, picker will pop-up and you will have possibility to choose right number.

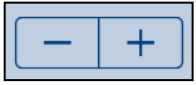

To make adjustments and corrections of repetition pattern you may use stepper:

Tapping on (-) decreases number by one. Tapping on (+) increases number by one.

Keeping stepper pressed cause continuous value changes.

Week days:

|     | М | т | W | т | F | S | S |
|-----|---|---|---|---|---|---|---|
| Day |   | X |   |   | X |   |   |

To select week days for event just tap on squares corresponding to required week days. When selected day is marked with "X". To deselect tap square again.

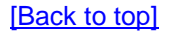

## 9.4 Months

This sub-view is used for creation of reminders about events which are going to happen monthly, every second, third... month – requiring events with repetition pattern based on days.

To create reminder of this type you need to supply following information:

- 1) Time when local notification will be sent.
- 2) Description.
- 3) Reminder time.
- 4) Repetition pattern based on months, like every month, every second month...
- 5) Type of repetition (on defined day, every 1<sup>st</sup>, every 2<sup>nd</sup>, every 3<sup>rd</sup>, every 4<sup>th</sup>, last, every).
- 6) Type of day when repetition should happen (day number for "day", week day or group of week days for every 1<sup>st</sup>, every 2<sup>nd</sup>, every 3<sup>rd</sup>, every 4<sup>th</sup>, last, every). By combination of (5) and (6) you can create repetitions, such as:
  - 13<sup>th</sup> day every month.
  - Every 2<sup>nd</sup> Friday of the month.
  - Every Monday.
- 7) Start date.
- 8) End date.

| Carrier 🗢    |       | 9:30 PM    |            | 100% 📖      |
|--------------|-------|------------|------------|-------------|
| Done         |       | New Series |            | Save        |
| Description  |       |            |            | 5 minutes   |
| New reminder |       |            |            |             |
| Time 08:00   | - +   |            | Start 2015 | 5-10-29 – + |
| Every 3 mont | h — + |            | End X      | - +         |
| The day      | 28    |            |            |             |
| Once         | Days  | Weeks      | Months     | Years       |

Controls in this view – common controls described in <u>Common information fields</u>, <u>controls (Reminders and Series of Reminders)</u> and additionally:

| Every <n< th=""><th>&gt; month:</th><th></th><th></th><th></th><th></th></n<> | > month: |       |  |  |  |
|-------------------------------------------------------------------------------|----------|-------|--|--|--|
| Every                                                                         | 3        | month |  |  |  |
|                                                                               |          |       |  |  |  |
|                                                                               |          |       |  |  |  |
|                                                                               |          |       |  |  |  |
|                                                                               |          |       |  |  |  |
|                                                                               |          |       |  |  |  |
|                                                                               |          |       |  |  |  |
|                                                                               |          |       |  |  |  |
|                                                                               |          |       |  |  |  |

| Carrier 🗢                                         |                                        | 9:32 PM                             |                    |            | 100% 페 ·   |
|---------------------------------------------------|----------------------------------------|-------------------------------------|--------------------|------------|------------|
| Done                                              |                                        | New Series                          |                    |            | Save       |
| Description                                       |                                        |                                     |                    | Ø          | 5 minutes  |
| New reminder                                      |                                        |                                     |                    |            |            |
| Time 0800<br>1<br>2<br>Every 3 mont<br>4<br>The 6 | - +<br>h - +<br>28                     |                                     | Start 20<br>End X  | 15-10-29   | _ +<br>_ + |
| Once                                              | Days                                   | Weeks                               | Months             |            | Years      |
| To select repetition you will have pos            | on pattern based<br>sibility to choose | on months just tap<br>right number. | on the field, pick | er will po | p-up and   |
| Every <n> month</n>                               | stepper:                               |                                     |                    |            |            |
| To make adjustm                                   | ents and correcti                      | ons of repetition pa                | attern you may us  | e steppe   | er:        |
| Tapping on (-) de<br>Tapping on (+) in            | creases number<br>creases number       | by one.<br>by one.                  |                    |            |            |
| Keeping stepper                                   | pressed cause co                       | ontinuous value ch                  | anges.             |            |            |

| The                  | 3rd                    |                                          | Tuesdav                    |                      |           |               |       |         |           |
|----------------------|------------------------|------------------------------------------|----------------------------|----------------------|-----------|---------------|-------|---------|-----------|
|                      |                        |                                          | ,                          |                      |           |               |       |         |           |
| arrier ᅙ             |                        |                                          |                            | 9:33                 | PM        |               |       |         | 100%      |
| Done                 |                        |                                          |                            | New                  | Series    |               |       |         | Save      |
| escription           | I.                     |                                          |                            |                      |           |               |       | Ŵ       | 5 minutes |
| √ew remin            | der                    |                                          |                            |                      |           |               |       |         |           |
| ime (                | 08:00                  | _ +                                      | ]                          |                      |           | Start         | 201   | 5-11-19 | _ +       |
| very                 | 3 mon                  | Tuesday<br>Wednesday                     |                            |                      |           | End           | X     |         | - +       |
| he 🤇                 | Brd                    | Thursday<br>Friday<br>Saturday<br>Sunday |                            |                      |           |               |       |         |           |
| Or                   | ice                    | Days                                     | \$                         | Week                 | S         | Months        |       |         | Years     |
| o selec<br>ossibilit | t type of<br>ty to cho | repetition<br>ose right t                | just tap or<br>ype of repo | n the fie<br>etition | ld, picke | r will pop-up | and y | ou will | have      |

| Carrier 🗢 |        |       |                      | 9:34 PM    |            |         | 100% 페    |
|-----------|--------|-------|----------------------|------------|------------|---------|-----------|
| Done      |        |       |                      | New Series |            |         | Save      |
| Descripti | on     |       |                      |            |            | (Å      | 5 minutes |
| New rem   | hinder |       |                      |            |            |         |           |
| Time      | 08:00  |       | <u> </u>             |            | Start 2015 | 5-11-19 | - +       |
| Every     | 3      | month | 17 +<br>17<br>18     |            | End X      |         | - +       |
| The       | day    |       | 19<br>20<br>21<br>22 |            |            |         |           |
|           | Once   |       | Days                 | Weeks      | Months     | Y       | 'ears     |

When "day" was selected in first step you will select day number by taping on next field, picker with possible values will pop-up.

| Carrier ᅙ  |        |     |                    | 9:35 PM    |         |           | 100% <b></b> - |
|------------|--------|-----|--------------------|------------|---------|-----------|----------------|
| Done       |        |     |                    | New Series |         |           | Save           |
| Descriptio | on     |     |                    |            |         | (È)       | 5 minutes      |
| New rem    | ninder |     |                    |            |         |           |                |
|            |        |     |                    |            |         |           |                |
|            |        |     |                    |            |         |           |                |
|            |        |     |                    |            |         |           |                |
|            |        |     |                    |            |         |           |                |
|            |        |     |                    |            |         |           |                |
|            |        |     |                    |            |         |           |                |
|            |        |     |                    |            |         |           |                |
|            |        |     |                    |            |         |           | _              |
|            |        |     |                    |            |         |           |                |
| Time       | 08:00  |     |                    |            | Start 2 | 015-11-19 |                |
|            |        |     |                    |            |         |           |                |
| Every      | 3      | mon | Tuesday            |            | End ×   |           | - +            |
|            |        |     | Wednesday          |            |         |           |                |
| The        | 3rd    |     | Thursday           |            |         |           |                |
|            |        |     | Friday             |            |         |           |                |
|            |        |     | Saturday<br>Sunday |            |         |           |                |
|            |        |     |                    |            |         |           |                |
|            | Once   |     | Days               | Weeks      | Months  |           | Years          |

When "every 1<sup>st"</sup>, "every 2<sup>nd"</sup>, "every 3<sup>rd"</sup>, every "4<sup>th"</sup>, "last", "every" was selected in first step you have to select type of day by taping on next field. Picker with possible values will pop-up.
## 9.5 Years

This sub-view is used for creation of reminders about events which are going to every year – requiring events with repetition pattern based on days.

To create reminder of this type you need to supply following information:

- 1) Time when local notification will be sent.
- 2) Description.
- 3) Reminder time.
- 4) Months of year.
- 5) Type of repetition (day, every 1<sup>st</sup>, every 2<sup>nd</sup>, every 3<sup>rd</sup>, every 4<sup>th</sup>, last, every).
- 6) Type of day when repetition should happen (day number for "day", type of week day for every 1<sup>st</sup>, every 2<sup>nd</sup>, every 3<sup>rd</sup>, every 4<sup>th</sup>, last, every).

By combination of (5) and (6) you can create repetitions, such as:

- 13<sup>th</sup> day in August.
- Every 2<sup>nd</sup> Friday in August.
- Every Monday in August.
- 7) Start date.
- 8) End date.

| Carrier 🗢    |      | 9:37 PM    |               | 100% 📖    |
|--------------|------|------------|---------------|-----------|
| Done         |      | New Series |               | Save      |
| Description  |      |            |               | 5 minutes |
| New reminder |      |            |               |           |
| Time 08:00   | +    |            | Start 2015-11 | -19 - +   |
| The day      | 28   |            |               |           |
| Once         | Days | Weeks      | Months        | Years     |

| Month: |         |  |  |  |
|--------|---------|--|--|--|
| Every  | October |  |  |  |
|        |         |  |  |  |
|        |         |  |  |  |
|        |         |  |  |  |
|        |         |  |  |  |
|        |         |  |  |  |
|        |         |  |  |  |
|        |         |  |  |  |

| Carrier 🗢 |                                              |      | 9:37 PM    |           | 100% 💶•     |
|-----------|----------------------------------------------|------|------------|-----------|-------------|
| Done      |                                              |      | New Series |           | Save        |
| Descripti | on                                           |      |            |           | 5 minutes   |
| New rem   | inder                                        |      |            |           |             |
| Time      | 08:08 <sup>یرای</sup><br>August<br>September | - +  |            | Start 201 | 5-11-19 – + |
| Every     | October<br>November                          | - +  |            | End X     | - +         |
| The       | December<br>day                              | 28   |            |           |             |
|           | Once                                         | Days | Weeks      | Months    | Years       |

To select month just tap on the field, picker will pop-up and you will have possibility to choose right value.

Month stepper:

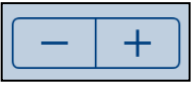

To make adjustments and corrections of selected month:

Tapping on (-) selects previous month. Tapping on (+) selects next month.

Keeping stepper pressed cause continuous value changes.

| Туре с    | of repetition               | on:    |   |            |        |            |           |
|-----------|-----------------------------|--------|---|------------|--------|------------|-----------|
| The       | day                         | 10     |   |            |        |            |           |
|           |                             |        |   |            |        |            |           |
| Carrier 죽 |                             |        |   | 9:38 PM    |        |            | 100% 페 ·  |
| Done      |                             |        | N | lew Series |        |            | Save      |
| Descript  | tion                        |        |   |            |        | Ø          | 5 minutes |
| New rei   | minder                      |        |   |            |        |            |           |
| Time      | 08:00                       | - +    |   |            | Start  | 2017-10-13 | - +       |
| Every     | October<br>day<br>1st       | - +    |   |            | End X  |            | - +       |
| The       | 2/2nd<br>3rd<br>4th<br>Lest | Friday |   |            |        |            |           |
|           | Once                        | Days   | W | /eeks      | Months |            | Years     |

To select type of repetition just tap on the field, picker will pop-up and you will have possibility to choose right value.

| Carrier 奈 |         |                      | 3:56 AM    |            | 100% 📖      |
|-----------|---------|----------------------|------------|------------|-------------|
| Done      |         |                      | New Series |            | Save        |
| Descripti | on      |                      |            |            | 6 minutes   |
| New rem   | ninder  |                      |            |            |             |
| Time      | 08:00   | - +                  |            | Start 2018 | 3-10-12 – + |
| Every     | October | 22 +<br>23<br>24     |            | End X      | - +         |
| The       | day     | 25<br>26<br>27<br>28 |            |            |             |
|           | Once    | Days                 | Weeks      | Months     | Years       |

When "day" was selected in first step you will select day number by taping on next field, picker with possible values will pop-up.

| Carrier 穼 |         |                                | 3:58 AM    |           | 100% <b></b> • |
|-----------|---------|--------------------------------|------------|-----------|----------------|
| Done      |         |                                | New Series |           | Save           |
| Descripti | ion     |                                |            |           | 5 minutes      |
| New rem   | ninder  |                                |            |           |                |
| Time      | 08:00   | - +                            |            | Start 201 | 9-10-03 – +    |
| Every     | October | Tuesday<br>Wednesday           |            | End X     | - +            |
| The       | 1st     | Thursday<br>Friday<br>Saturday |            |           |                |
|           | Once    | Days                           | Weeks      | Months    | Years          |

When "1<sup>st"</sup>, "2<sup>nd"</sup>, "3<sup>rd"</sup>, "4<sup>th"</sup>, "last", "every" was selected in first step you have to select type of day by taping on next field. Picker with possible values will pop-up.

**10. History view** View contains list of completed reminders sorted by date – latest first.

| Carrier 🗢  | 6:18 PM                   | 100% <b></b> - |
|------------|---------------------------|----------------|
| Done       | Reminders history         | Details        |
|            | Q Enter search text       |                |
| 2015-10-04 | Sunday                    |                |
| 05:00 Ta   | ake medicin               |                |
| 00:00 Ta   | ake medicin               |                |
| 2015-10-03 | Saturday                  |                |
| 20:00 Ta   | ake medicin               |                |
| 15:00 Ta   | ake medicin               |                |
| 10:00 Ta   | ake medicin               |                |
| 05:00 Ta   | ake medicin               |                |
| 00:00 Ta   | ake medicin               |                |
| 2015-10-02 | Friday                    |                |
| 20:00 M    | eet Albert                |                |
| 20:00 Ta   | ake medicin               |                |
| 15:00 Ta   | ake medicin               |                |
| 10:00 Ta   | ake medicin               |                |
| 05:00 Ta   | ake medicin               |                |
| 00:00 Ta   | ake medicin               |                |
| 2015-10-01 | Thursday                  |                |
| 20:00 Ta   | ake medicin               |                |
| 19:00 Fi   | ttnes                     |                |
| 15:00 Ta   | ake medicin               |                |
| 10:00 Ta   | ake medicin               |                |
| 05:00 Ta   | ake medicin               |                |
| 00:00 Ta   | ake medicin               |                |
| 2015-09-30 | Vednesday                 |                |
| 20:00 Ta   | ake medicin               |                |
| 15:05 C    | al Ewa                    |                |
| 15:00 Ta   | ake medicin               |                |
| 15:00 D    | o backup                  |                |
| 14:00 Fi   | ttnes                     |                |
| 10:00 Ta   | ake medicin               |                |
| 08.00 T    | ake out garbage container |                |

Details

Terminate view, go back to Main view.

**Double tap on reminder** Same as following actions: a. Mark reminder.

b. Tap "Details" button.

#### Swipe reminder to the right

Same as actions:

a. Mark reminder.

- b. Tap details button.
- c. Tap "Restore" button.

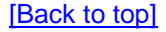

# 11. History details view

| Carrier 穼                     | ,                         | 4:02 AM | 100% 페    |
|-------------------------------|---------------------------|---------|-----------|
| Done                          |                           | Details | Save      |
| Date/Time                     | 2015-09-30 15:05          | Ó       | 0 minutes |
| Description                   | Cal Ewa                   |         |           |
| Completed                     | 2015-10-29 04:00:12       |         |           |
| Date/Time                     |                           |         |           |
| Comment<br>for<br>'Completed' | Status changed by swipe g | jesture |           |
| Restore                       |                           |         | Series    |

History details view contains detailed information about completed reminder: More exactly here you will see:

- 1) Date/Time of reminder.
- 2) Time when local notification will be sent.
- 3) Description.
- 4) Date and time when reminder has changed status to "Completed".
- 5) Comment.

Controls in this view – common controls described in <u>Common information fields</u>, <u>controls (Reminders and Series of Reminders)</u> and additionally:

# Restore

This button moves reminder from history back to ordinary reminders. Comment and date/time for completion of reminder will be lost.

### Series

Series

Tapping of this button (when it is enabled) will redirect you to <u>Series of reminders view</u>, view data will be taken from historical reminder. This can be used for reviewing of series for reminders or for re-activation of already completed series of reminders. Button is enabled only for historical reminders related to series of reminders

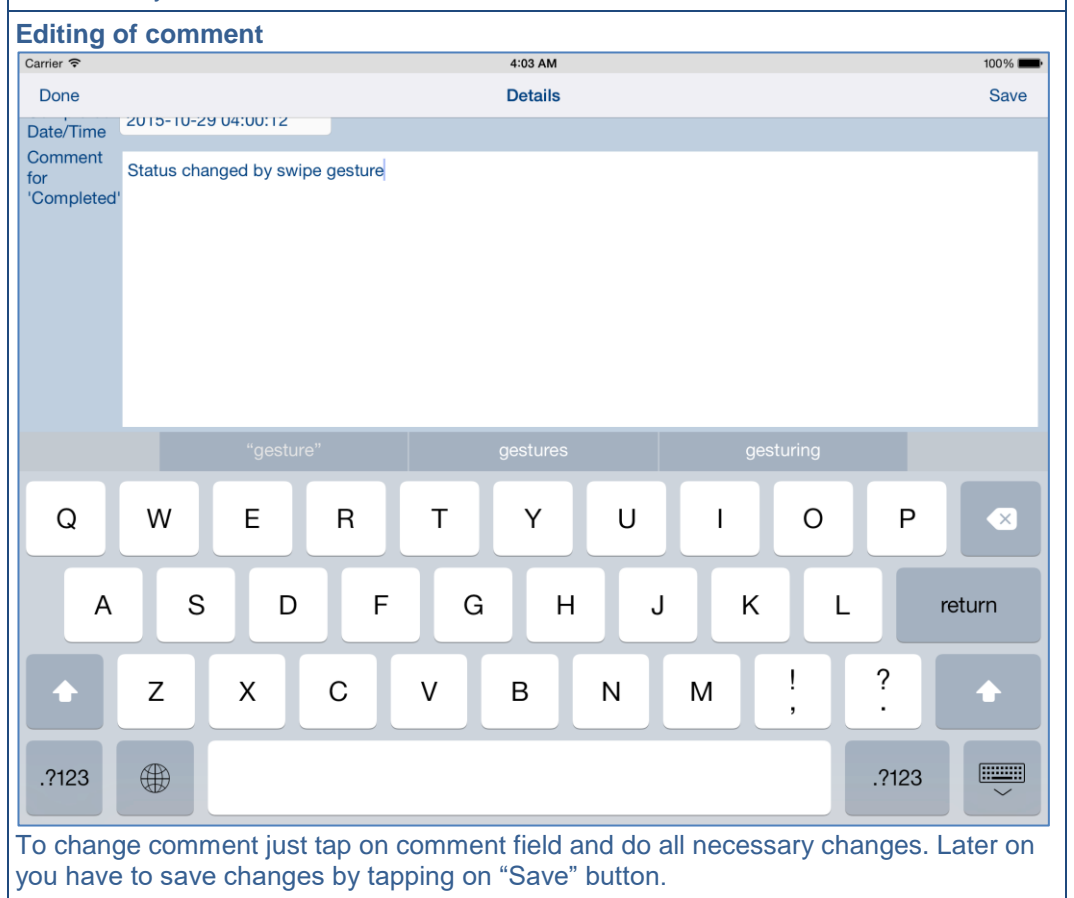

### 12. Settings view

This view allows you to configure some system parameters and settings. From this view you have also access to Log view, Sync settings View, Statistics view and Help view

| Carrier 🗢                                                                         | 4:05 AM      |                       | 100% 페 |
|-----------------------------------------------------------------------------------|--------------|-----------------------|--------|
| Done                                                                              | Settings     |                       | Log    |
| Time format                                                                       |              | HH:MM:SS              |        |
|                                                                                   |              |                       |        |
| Date format                                                                       |              | yyyy-mm-dd            |        |
|                                                                                   |              |                       |        |
| Show future reminders for following number of days                                |              | 31 - +                |        |
|                                                                                   |              |                       |        |
| Sounds                                                                            |              | Click: Off, Alert: On |        |
|                                                                                   |              |                       |        |
| Max number of historical reminders                                                |              |                       |        |
| Max number of log entries                                                         |              |                       |        |
|                                                                                   |              |                       |        |
| iCloud get iCloud put Sy                                                          | /nc settings | Help                  |        |
|                                                                                   |              |                       |        |
| Remindlt, 2.0, build 6898, 2015-10-28<br>Copyright (c) 2011-2015 JZ IT-Konsult AB |              | (i)                   |        |
|                                                                                   |              |                       |        |

# Controls in this view – common controls described in <u>Common information fields</u>, <u>controls (Reminders and Series of Reminders)</u> and additionally:

| Log<br>Terminate view and save changes. Go to Log view.    |
|------------------------------------------------------------|
| Sync settings                                              |
| Terminate view and save changes. Go to Sync settings View. |
|                                                            |

| Terminate view and save changes                                                   | s. Go to <u>Stati</u> | stics view                 |        |
|-----------------------------------------------------------------------------------|-----------------------|----------------------------|--------|
| Help<br>Terminate view and save changes                                           | s. Go to Help         | view.                      |        |
| Time format<br>Determines time format in all view                                 | HH:MM:S               | S                          |        |
|                                                                                   |                       |                            |        |
| Carrier 🗢                                                                         | 4:07 AM               |                            | 100% 📖 |
| Done                                                                              | Setting               | S                          | Log    |
| Time format                                                                       |                       | HH:MM:SS<br>HH:MM:SS AM/PM |        |
| Date format                                                                       |                       | yyyy-mm-dd                 |        |
| Show future reminders for following number of day                                 | /S                    | 31 – +                     |        |
| Sounds                                                                            |                       | Click: Off, Alert: On      |        |
| Max number of historical reminders                                                |                       | 10000 - +                  |        |
| Max number of log entries                                                         |                       | 10000 - +                  |        |
| iCloud get iCloud put                                                             | Sync setting          | s Help                     |        |
| Remindlt, 2.0, build 6898, 2015-10-28<br>Copyright (c) 2011-2015 JZ IT-Konsult AB |                       | (j)                        |        |
|                                                                                   |                       |                            |        |

yyyy-mm-dd

### Determines date format in all views.

| Carrier 🗢                                          | 4:10 AM                                  | 100% 페 • |
|----------------------------------------------------|------------------------------------------|----------|
| Done                                               | Settings                                 | Log      |
| Time format                                        | HEMMESS                                  |          |
| Date format                                        | y yyyy-mm-dd<br>dd-mm-yyyy<br>mm-dd-yyyy |          |
| Show future reminders for following number of days | 3                                        |          |
| Sounds                                             | Click: Off, Alert: On                    |          |
| Max number of historical reminders                 | 10000 - +                                |          |
| Max number of log entries                          |                                          |          |
| iCloud get iCloud put                              | Sync settings Help                       |          |
| Copyright (c) 2011-2015 JZ IT-Konsult AB           | (i)                                      |          |
|                                                    |                                          |          |

| Show future                |    |     |
|----------------------------|----|-----|
| reminders for<br>following | 31 | - + |
| number of days             |    |     |

'Determines how many requiring reminders from series will be shown in <u>Main view</u>. For example when this parameter is 31, Main view will contain 31 reminders of type "every day".

Parameter affects only requiring reminders. Every series of reminders will have at least one "representative" in Main view.

When "End date" does not expire and some reminders from series are moved to history or deleted, the new "next in series" reminders will be populated.

Sounds

Click: On, Alert: On

Determines system sounds, there are two types of sounds, which can be configured:

- Click confirmation sound for opening the view, changing orientation, etc.
- Alert ring tone for local notification

You may select all combinations of system sounds by selecting them with picker

| nber of<br>al 10000 — +<br>rs |
|-------------------------------|
|-------------------------------|

| Carrier 🗟                                                                         | 4:10 AM                                                                    | 100% 🖛               |
|-----------------------------------------------------------------------------------|----------------------------------------------------------------------------|----------------------|
| Done                                                                              | Settings                                                                   | Log                  |
| Time format                                                                       | HH:MM:SS                                                                   |                      |
| Date format                                                                       | yyyy-mm-dd                                                                 |                      |
| Show future reminders for following number of days                                | 31 - +<br>Click: On, Alert: On                                             |                      |
| Sounds                                                                            | Click: Off, Alert: Off<br>Click: Off, Alert: Off<br>Click: Off, Alert: Off |                      |
| Max number of historical reminders                                                | 10000                                                                      |                      |
| Max number of log entries                                                         | 10000 — +                                                                  |                      |
| iCloud get                                                                        | Sync settings Help                                                         |                      |
| Remindlt, 2.0, build 6898, 2015-10-28<br>Copyright (c) 2011-2015 JZ IT-Konsult AB | ()                                                                         |                      |
| Determines maximum number of entri<br>reminders excides this number the old       | ies in reminders history. When r<br>dest reminders will be deleted.        | number of historical |
| Max number of log entries 1000                                                    | 00 – +                                                                     |                      |
| Determines maximum number of entri<br>excides this number the oldest log ent      | ies in system log. When number<br>tries will be deleted.                   | of log entries       |
| iCloud get                                                                        |                                                                            |                      |
| Fore copying app data from iCloud (or date/time and size of data.                 | verrides standard strategy base                                            | d on modification    |

| iCloud | put |
|--------|-----|
|--------|-----|

Fore copying app data to iCloud (overrides standard strategy based on modification date/time and size of data).

# **13. Sync settings view**

This view is used to configure what data should be synchronized with iCloud. View looks like this:

| Carrier 🗢                 | 4:13 AM       | 100% 💶 |
|---------------------------|---------------|--------|
| Done                      | Sync settings |        |
| Use iCloud                |               |        |
| Sync app settings         |               |        |
| Auto sync iCloud app data |               |        |
|                           |               |        |
| Get iCloud app setting    | IS            | )      |
| Put iCloud app setting    | S             | )      |
| Remove iCloud app setti   | ngs           | )      |
|                           |               |        |
| Get iCloud app data       |               | )      |
| Put iCloud app data       |               | )      |
| Remove iCloud app da      | ta            | )      |

Controls in this view – common controls described in <u>Common information fields</u>, <u>controls (Reminders and Series of Reminders)</u> and additionally:

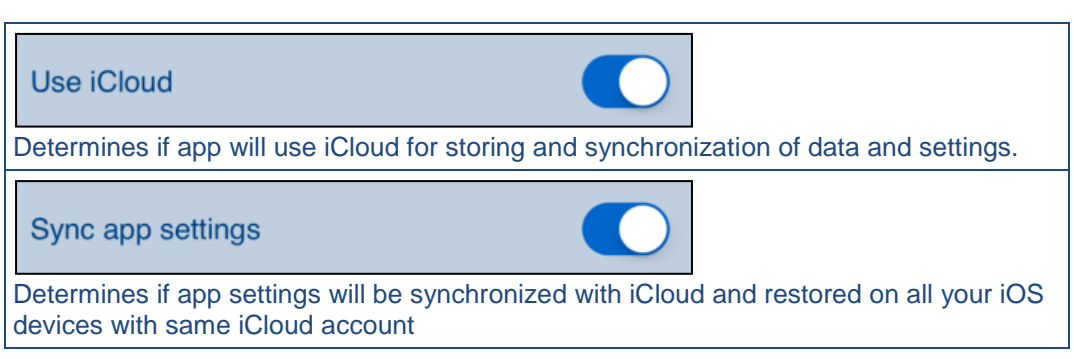

#### Auto sync iCloud app data

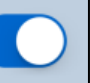

Determines if app data will be synchronized with iCloud and restored on all your iOS devices with same iCloud account.

Get iCloud app settings

Fore copying app settings from iCloud.

Put iCloud app settings

Fore copying app settings to iCloud.

Remove iCloud app settings

Remove app settings from iCloud.

Get iCloud app data

Fore copying app data from iCloud (overrides standard strategy based on data modification date/time and size).

Put iCloud app data

Fore copying app data to iCloud (overrides standard strategy based on data modification date/time and size).

Remove iCloud app data

Remove app data from iCloud.

[Back to top]

### 14. Statistics view

This view shows statistics about usage of app and other related information:

Information which is shown:

- 1) Version, build number, build date.
- 2) Resolution of device screen.
- 3) Battery level.
- 4) Memory usage statistics.
- 5) App usage statistics.
- 6) Information about Reminder database.
- 7) Information about Log database.
- 8) List of files in app document directory.
- 9) App files sizes.
- 10) Modification date time for local and iCloud databases.

| Carrier 🗢                                                                                                    | 4:14 AM                                                                    | 100% 📖 |
|----------------------------------------------------------------------------------------------------|----------------------------------------------------------------------------|--------|
| Done                                                                                                    | Statistics                                                                 | Reset  |
| RemindIt, 2.0, build                                                                                                    | 6898, 2015-10-28                                                           |        |
| iPhone OS 9.0, iPad,<br>Resolution: 1536 x 20<br>Battery level: -100.0                                                                           | 048,<br>0%                                                                 |        |
| Memory in use (Mbytes<br>Max memory used (Mbyt<br>Average memory used                                                                            | s): 76.2<br>tes): 151.8<br>(Mbytes): 125.4                                 |        |
| Time max used: 201<br>Number of memory chec                                                                                                    | L5-10-28 04:47:55<br>cks: 479                                              |        |
| First app use: 201<br>Number of app uses:<br>Total time app used:<br>Average time app used                                                       | L5-10-25 13:31:59<br>7<br>7:59:23<br>d: 0:68:29                            |        |
| Number of reminders:<br>Number of historical<br>Number of series of r                                                                            | 0<br>reminders: 0<br>ceminders: 0                                          |        |
| Number of log entries                                                                                                    | s: 613                                                                     |        |
| List of files in docu<br>RemindIt.Version.2.0<br>RemindIt.status<br>RemindIt.statistics<br>RemindIt.setup<br>RemindIt.log.db<br>RemindIt.data.db | ument directory:<br>: 0<br>: 660<br>: 598<br>: 692<br>: 126976<br>: 167936 |        |
| Total bytes:<br>Total Mbytes:                                                                                                    | 296862<br>0.3                                                              |        |
| Local DB date/time:<br>iCloud DB date/time:                                                                                                    | 2015-10-28 21:03:59<br>2015-10-29 03:25:11                                 |        |

Reset

Reset statistics - clears accumulated statistics and sets to zero system-counters.

| Carrier 🗢                            | 4:17 AM                                 | 100% 🗖 |
|--------------------------------------|-----------------------------------------|--------|
| Done                                 | Statistics                              | Reset  |
|                                      |                                         |        |
| iPhone OS 9.0, iPad,                 |                                         |        |
| Resolution: 1536 x 2048,             |                                         |        |
| Battery level: -100.0%               |                                         |        |
| Memory in use (Mbytes): 76           | .2                                      |        |
| Max memory used (Mbytes): 151        | .8                                      |        |
| Average memory used (Mbytes): 125    | • 4                                     |        |
| Time max used: 2015-10-28 04:47:     | 55                                      |        |
| Number of memory checks: 4           | 79                                      |        |
| First app use: 2015-10-25 13:31:     | 59                                      |        |
| Number of app uses:                  |                                         |        |
| Total time app used: 7:59:           | 2 Resetting of Statistics               |        |
| Average time app used: 0:68:         | Do You really want to reset statistics? |        |
| Number of reminders:                 |                                         |        |
| Number of historical reminders:      | No Yes                                  |        |
| Number of series of reminders:       |                                         |        |
| Number of log entries:               | 13                                      |        |
| Tick of files in desument diverter   |                                         |        |
| RemindIt.Version.2.0 :               | 0                                       |        |
| RemindIt.status : 6                  | 60                                      |        |
| RemindIt.statistics : 5              | 98                                      |        |
| Remindlt.setup : 6                   | 92                                      |        |
| RemindIt.data.db : 1679              | 36                                      |        |
|                                      |                                         |        |
| Total bytes: 2968                    | 62                                      |        |
| Total Mbytes: 0                      | .3                                      |        |
| Jees] DD date (time, 2015 10 20 21.  | 02.50                                   |        |
| iCloud DB date/time: 2015-10-29 03:  | 25:11                                   |        |
| 101000 bb 00000 cime. 2015 10 25 05. |                                         |        |
| I o reset statistics you must ans    | wer "Yes" on alert question.            |        |

**15. Log view** Log view contains list of all system events. Every event might be investigated by activating <u>Log details view</u>.

| Carrier ᅙ           | 5:52 AM                                                                     | 100% 💼    |
|---------------------|-----------------------------------------------------------------------------|-----------|
| Done                | Log                                                                         | Details   |
|                     | Q Enter search text                                                         |           |
| 2015-10-29 05:51:32 | INFO: removeobserver: wsmetadataguerybidrinisnGatheringNotification         |           |
| 2015-10-29 05:51:32 | ${\tt INF0: addObserver: NSMetadataQueryDidFinishGatheringNotification}$    |           |
| 2015-10-29 05:51:31 | INFO: removeObserver: NSMetadataQueryDidUpdateNotification                  |           |
| 2015-10-29 05:51:31 | INFO: starting Settings View                                                |           |
| 2015-10-29 05:51:24 | INFO: DB file timestamp restored to: 2015-10-29 03:25:11                    |           |
| 2015-10-29 05:51:24 | INFO: openRemindItDB: OK, database opened:                                  |           |
| 2015-10-29 05:51:24 | INFO: opening RemindIt.data.db:                                             |           |
| 2015-10-29 05:51:24 | ICLOUD: iCloud file do not copied - local file is newer or same, local date | /time: 20 |
| 2015-10-29 05:51:24 | INFO: closeRemindItDB: OK, database closed:                                 |           |
| 2015-10-29 05:51:24 | ICLOUD: Found DB-iCloud file. File date: 2015-10-29 03:25, file size:167936 |           |
| 2015-10-29 05:51:24 | ICLOUD: Found 3 iCloud files:                                               |           |
| 2015-10-29 05:51:24 | INFO: addObserver: NSMetadataQueryDidUpdateNotification                     |           |
| 2015-10-29 05:51:24 | ${\tt INFO: removeObserver: NSMetadataQueryDidFinishGatheringNotification}$ |           |
| 2015-10-29 05:51:24 | ${\tt INFO: addObserver: NSMetadataQueryDidFinishGatheringNotification}$    |           |
| 2015-10-29 05:51:24 | INFO: addObserver: NSUbiguitousKeyValueStoreDidChangeExternallyNotification |           |
| 2015-10-29 05:51:24 | ICLOUD: restored data::                                                     |           |
| 2015-10-29 05:51:24 | INFO: app become active: RemindItView                                       |           |
| 2015-10-29 05:51:24 | NOTIF: Clearing notifications - ready                                       |           |
| 2015-10-29 05:51:24 | NOTIF: Clearing notifications - start                                       |           |
| 2015-10-29 05:51:24 | INFO: Starting program                                                      |           |
| 2015-10-29 05:51:24 | ERROR: program did not terminated properly, reseting status information.    |           |
| 2015-10-29 05:51:24 | START: didFinishLaunchingWithOptions, applicationIconBadgeNumber: 1         |           |
| 2015-10-29 05:51:24 | INFO: openLogDB: OK, database opened:                                       |           |
| 2015-10-29 05:50:52 | INFO: starting Log View                                                     |           |
| 2015-10-29 05:50:48 | ICLOUD: Found DB-iCloud file. File date: 2015-10-29 03:25, file size:167936 |           |
| 2015-10-29 05:50:48 | ICLOUD: Found 3 iCloud files:                                               |           |
| 2015-10-29 05:50:48 | INFO: addObserver: NSMetadataQueryDidUpdateNotification                     |           |
| 2015-10-29 05:50:48 | INFO: removeObserver: NSMetadataQueryDidFinishGatheringNotification         |           |
| 2015-10-29 05:50:48 | INFO: addObserver: NSMetadataQueryDidFinishGatheringNotification            |           |
| 2015-10-29 05:50:47 | INFO: removeObserver: NSMetadataQueryDidUpdateNotification                  |           |
| 2015-10-29 05:50:47 | INFO: starting Settings View                                                |           |
| 2015-10-29 05:50:45 | INFO: DB file timestamp restored to: 2015-10-29 03:25:11                    |           |
| 2015-10-29 05:50:45 | INFO: openRemindItDB: OK, database opened:                                  |           |
| 2015-10-29 05:50:45 | INFO: opening RemindIt.data.db:                                             |           |
| 2015-10-29 05:50:45 | ICLOUD: iCloud file do not copied - local file is newer or same, local date | /time: 20 |
| 2015-10-29 05:50:45 | INFO: closeRemindItDB: OK, database closed:                                 |           |
| 2015-10-29 05:50:45 | ICLOUD: Found DB-iCloud file. File date: 2015-10-29 03:25, file size:167936 |           |
| 2015-10-29 05:50:45 | ICLOUD: Found 3 iCloud files:                                               |           |
| 2015-10-29 05-50-45 | INFO: addObeerver: NSMetadataOvervDidUpdateNotification                     |           |

# Details

Open Log details view.

#### Double tap on log event

Same as following actions:

- a. Mark reminder.
- b. Tap "Details" button.

#### Shake phone

Refresh log events.

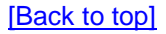

**16. Log details view** View shows detailed information about log entry.

| Carrier ᅙ                                                |                                                               |                    | 5:56 AM     |  | 100% 💼 |
|----------------------------------------------------------|---------------------------------------------------------------|--------------------|-------------|--|--------|
| Done                                                     |                                                               |                    | Log details |  |        |
| Date/time                                                | 2015-10-23 06                                                 | 5:27:50            |             |  |        |
| Description                                              |                                                               |                    |             |  |        |
| INFO: Start                                              | ing program                                                   |                    |             |  |        |
| RemindIt, 2<br>iPhone OS 8<br>Resolution:<br>Battery lev | .0, build 677<br>.4, iPhone Si<br>1242 x 2208,<br>el: -100.0% | 6, 2015<br>mulator | -10-22<br>, |  |        |
| List of fil                                              | es in documen                                                 | t direc            | tory:       |  |        |
| RemindIt.Ve                                              | rsion.2.0                                                     | :                  | 0           |  |        |
| RemindIt.st                                              | atus                                                          |                    | 794         |  |        |
| Remindlt.st                                              | atistics                                                      |                    | 010<br>730  |  |        |
| RemindIt.lo                                              | a.db                                                          | : 57               | 7536        |  |        |
| RemindIt.da                                              | ta.db                                                         | : 3                | 2768        |  |        |
| Total bytes                                              |                                                               | 61                 | 2446        |  |        |

```
Carrier 奈
```

Done

```
5:57 AM
```

100% **----**

#### Log details

#### Date/time

2015-10-27 18:55:05

Description

| NOTIF: schedule | ed 6  | 4 notificat: | ion(s) | of 347:      |        |                            |
|-----------------|-------|--------------|--------|--------------|--------|----------------------------|
| First: 20       | 015-0 | 10-27 19:55  | [173], | icon badge n | number | : 174                      |
| Last: 20        | 015-0 | 11-06 19:55  | [236], | icon badge n | number | : 237                      |
| Number of schee | dule  | d local not: | ficati | ons: 64      |        |                            |
| BadgeNumber:    | 174   | 2015-10-27   | 19:55, | 2015-10-27   | 20:00  | Take medicin               |
| BadgeNumber:    | 175   | 2015-10-27   | 23:55, | 2015-10-28   | 00:00  | Take medicin               |
| BadgeNumber:    | 176   | 2015-10-28   | 04:55, | 2015-10-28   | 05:00  | Take medicin               |
| BadgeNumber:    | 177   | 2015-10-28   | 07:55, | 2015-10-28   | 08:00  | Take out garbage container |
| BadgeNumber:    | 178   | 2015-10-28   | 09:55, | 2015-10-28   | 10:00  | Take medicin               |
| BadgeNumber:    | 179   | 2015-10-28   | 14:55, | 2015-10-28   | 15:00  | Take medicin               |
| BadgeNumber:    | 180   | 2015-10-28   | 18:20, | 2015-10-28   | 19:00  | Fittnes                    |
| BadgeNumber:    | 181   | 2015-10-28   | 19:55, | 2015-10-28   | 20:00  | Take medicin               |
| BadgeNumber:    | 182   | 2015-10-28   | 23:55, | 2015-10-29   | 00:00  | Take medicin               |
| BadgeNumber:    | 183   | 2015-10-29   | 04:55, | 2015-10-29   | 05:00  | Take medicin               |
| BadgeNumber:    | 184   | 2015-10-29   | 09:55, | 2015-10-29   | 10:00  | Take medicin               |
| BadgeNumber:    | 185   | 2015-10-29   | 14:55, | 2015-10-29   | 15:00  | Take medicin               |
| BadgeNumber:    | 186   | 2015-10-29   | 18:20, | 2015-10-29   | 19:00  | Fittnes                    |
| BadgeNumber:    | 187   | 2015-10-29   | 18:30, | 2015-10-29   | 18:30  | Go out with Molly          |
| BadgeNumber:    | 188   | 2015-10-29   | 19:55, | 2015-10-29   | 20:00  | Take medicin               |
| BadgeNumber:    | 189   | 2015-10-29   | 23:55, | 2015-10-30   | 00:00  | Take medicin               |
| BadgeNumber:    | 190   | 2015-10-30   | 04:55, | 2015-10-30   | 05:00  | Take medicin               |
| BadgeNumber:    | 191   | 2015-10-30   | 09:55, | 2015-10-30   | 10:00  | Take medicin               |
| BadgeNumber:    | 192   | 2015-10-30   | 14:55, | 2015-10-30   | 15:00  | Take medicin               |
| BadgeNumber:    | 193   | 2015-10-30   | 19:40, | 2015-10-30   | 20:00  | Meet Albert                |
| BadgeNumber:    | 194   | 2015-10-30   | 19:55, | 2015-10-30   | 20:00  | Take medicin               |
| BadgeNumber:    | 195   | 2015-10-30   | 23:55, | 2015-10-31   | 00:00  | Take medicin               |
| BadgeNumber:    | 196   | 2015-10-31   | 04:55, | 2015-10-31   | 05:00  | Take medicin               |
| BadgeNumber:    | 197   | 2015-10-31   | 08:15, | 2015-10-31   | 08:20  | Pay Visa invoce            |
| BadgeNumber:    | 198   | 2015-10-31   | 09:55, | 2015-10-31   | 10:00  | Take medicin               |
| BadgeNumber:    | 199   | 2015-10-31   | 14:55, | 2015-10-31   | 15:00  | Take medicin               |
| BadgeNumber:    | 200   | 2015-10-31   | 19:55, | 2015-10-31   | 20:00  | Take medicin               |
| BadgeNumber:    | 201   | 2015-10-31   | 23:55, | 2015-11-01   | 00:00  | Take medicin               |

# 17. Help view

This view shows user guide for app.

Carrier 奈

iei 🗢

9:28 PM

100% 🔳

Done

Help

Back

# RemindIt for iPhone and iPad

- 1. Introduction
- 2. Local notifications
- 3. View orientation
- 4. App views on different iOS devices
  - 4.1 iPhone 4, 4s
  - 4.2 iPhone 5, 5s
  - 4.3 iPhone 6, 6s
  - 4.4 iPhone 6 Plus, 6s Plus
  - 4.5 iPad 2, Retina, Air, Air 2
  - 4.6 iPad Pro
- 5. Common information fields, controls
  - and alerts.
  - 5.1 Common information fields, controls

(Reminders and Series of Reminders)

5.2 Common alerts (Reminders and

Series of Reminders)

| Carrier ᅙ  | 9:28 PM                           | 100% 💼 |
|------------|-----------------------------------|--------|
| Done       | Help                              | Back   |
| <u>6</u> . | Main view                         |        |
| <u>7.</u>  | Reminders and Series of reminders |        |
| <u>8.</u>  | Reminder details view             |        |
| <u>9.</u>  | Series of reminders view          |        |
|            | <u>9.1 Once</u>                   |        |
|            | 9.2 Days                          |        |
|            | 9.3 Weeks                         |        |
|            | 9.4 Months                        |        |
|            | 9.5 Years                         |        |
| <u>10.</u> | History view                      |        |
| 11.        | History details view              |        |
| <u>12.</u> | Settings view                     |        |
| <u>13.</u> | Sync settings view                |        |
| <u>14.</u> | Statistics view                   |        |
| <u>15.</u> | Log view                          |        |
| <u>16.</u> | Log details view                  |        |
| <u>17.</u> | Help view                         |        |
| 1          |                                   |        |

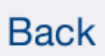

Navigate to previous place in help.

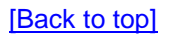